# brother

**Embroidery Machine** 

# **Operation Manual**

Product Code: 884-T20

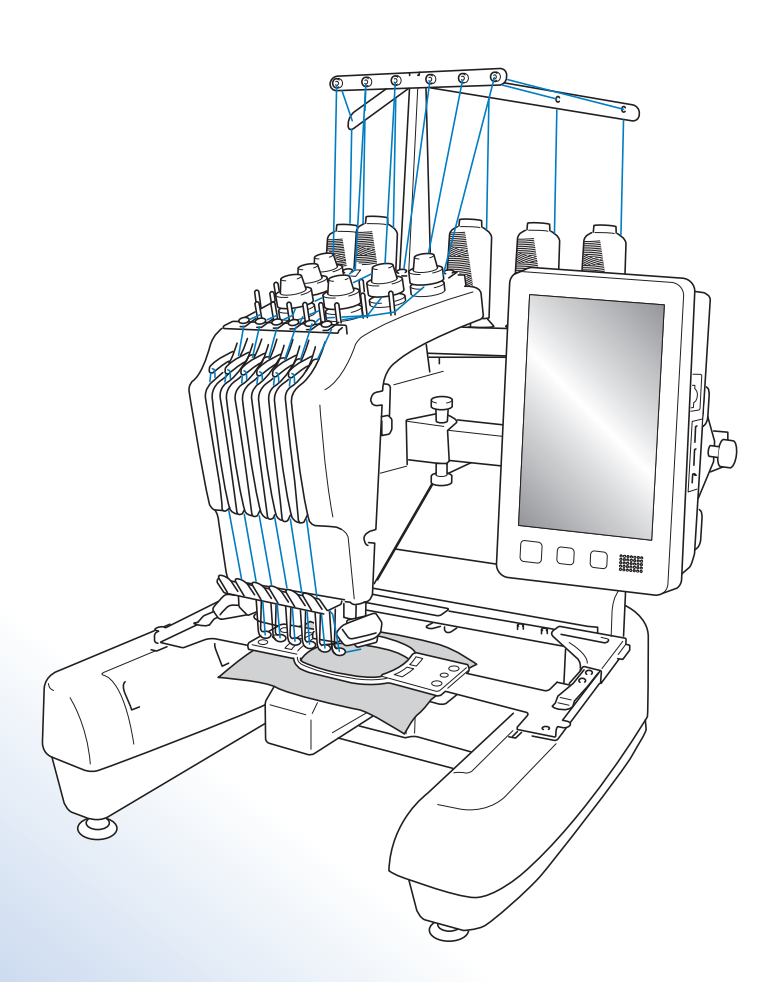

Be sure to read this document before using the machine. We recommend that you keep this document nearby for future reference.

## Trademarks

### IBM is a registered trademark or a trademark of International Business Machines Corporation. Microsoft and Windows are registered trademarks or trademarks of Microsoft Corporation.

Each company whose software title is mentioned in this manual has a Software License Agreement specific to its proprietary programs.

All other brands and product names mentioned in this manual are registered trademarks of their respective companies. However, the explanations for markings such as  $^{\circ}$  and  $^{TM}$  are not clearly described within the text.

# **Open Source Licensing Remarks**

This product includes open-source software.

To see the open source licensing remarks, please go to the manual download section on your model's home page of Brother Solutions Center at " http://s.brother/cpbac ".

# Introduction

Thank you for purchasing this embroidery machine. Before using this machine, carefully read the "IMPORTANT SAFETY INSTRUCTIONS", and then study this manual for the correct operation of the various functions.

In addition, after you have finished reading this manual, store it where it can quickly be accessed for future reference.

## **IMPORTANT SAFETY INSTRUCTIONS**

Please read these safety instructions before attempting to use the machine.

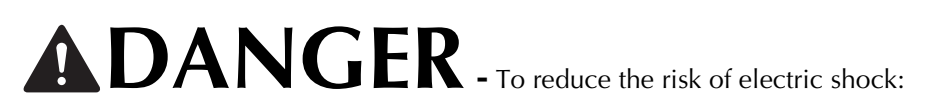

f 1 Always unplug the machine from the electrical outlet immediately after using, when cleaning, when making any user servicing adjustments mentioned in this manual, or if you are leaving the machine unattended.

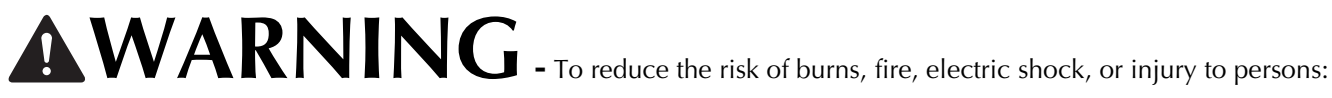

- 2 Always unplug the machine from the electrical outlet when lubricating it or when making any other user servicing adjustments mentioned in the operation manual
- To unplug the machine, switch the machine to the symbol "O" position to turn it off, then grasp the plug and pull it out of the electrical outlet. Do not pull on the cord.
- Plug the machine directly into the electrical outlet. Do not use an extension cord.
- Always unplug your machine if the power is cut.

### **3** Electrical Hazards:

- This machine should be connected to an AC power source within the range indicated on the rating label. Do not connect it to a DC power source or inverter. If you are not sure what kind of power source you have, contact a qualified electrician.
- This machine is approved for use in the country of purchase only.

4 Never operate this machine if it has a damaged cord or plug, if it is not working properly, if it has been dropped or damaged, or water is spilled on the unit. Return the machine to the nearest authorized Brother dealer or service center for examination, repair, electrical or mechanical adjustment.

- To avoid electric shock or fire; do not use a damaged power supply plug or loose electrical outlet, and ensure that the power supply plug is fully inserted and secure.
- While the machine is stored or in use if you notice anything unusual, such as an odor, heat, discoloration or deformation, stop using the machine immediately and unplug the power cord.
- When transporting the machine, be sure to lift it from the bottom positions. Lifting the machine by any other part • may damage the machine or result in the machine falling, which could cause injuries.
- When lifting the machine, be careful not to make any sudden or careless movements, otherwise you may injure your back or knees.
- While the machine is being transported, be careful not to touch the operation panel, thread guides or any other part, otherwise injuries may result.

### **5** Always keep your work area clear:

- Never operate the machine with any air openings blocked. Keep ventilation openings of the machine free from the build up of lint, dust, and loose cloth.
- Do not use extension cords. Plug the machine directly into the electrical outlet.
- Never drop or insert any object into any opening.
- Keep fingers out of all machine openings, such as near the carriage, otherwise injuries may result.
- Do not operate where aerosol (spray) products are being used or where oxygen is being administered.
- Do not use the machine near a heat source, such as a stove or iron; otherwise, the machine, power cord or garment being sewn may ignite, resulting in fire or an electric shock.
- Do not use this machine near an open flame; the movement of the embroidery frame could cause the garment being sewn to catch fire.
- Do not place this machine on an unstable surface, such as an unsteady or slanted table, otherwise the machine may fall, resulting in injuries.
- While attaching or detaching an embroidery frame or other included accessory or while maintaining the machine, be careful not to hit the machine with your body or any other part of it.

### **6** Special care is required when sewing:

- Always pay close attention to the needle. Do not use bent or damaged needles.
- Keep fingers away from all moving parts. Special care is required around the machine needle.
- While the machine is in operation, keep your hands away from the needle bar case and all moving parts near the needle bar case, otherwise injuries may result.
- Switch the machine to the symbol "O" position to turn it off when making any adjustments in the needle area, such as changing the needle.
- Do not use a damaged or incorrect needle plate, as it could cause the needle to break.

### **7** This machine is not a toy:

- Your close attention is necessary when the machine is used by or near children.
- This machine is not intended for use by young children or infirm persons without supervision.
- Young children should be supervised to ensure that they do not play with this machine.
- Do not use the included scissors or seam ripper in any other way than how they are intended. In addition, when opening a hole with the seam ripper, do not place your hands or fingers in the cutting path, otherwise injuries may result if the seam ripper slips.
- The plastic bag that this machine was supplied in should be kept out of the reach of children or disposed of. Never allow children to play with the bag due to the danger of suffocation.
- Do not use outdoors.

### **8** For a longer service life:

- When storing this machine, avoid direct sunlight and high humidity locations. Do not use or store the machine near a space heater, iron, halogen lamp, or other hot objects.
- Use only neutral soaps or detergents to clean the case. Benzene, thinner, and scouring powders can damage the case and machine, and should never be used.
- Always consult the operation manual when replacing or installing any assemblies, needle, or other parts to assure correct installation.

**9** For repair or adjustment:

- Do not try to disassemble, repair or alter this machine in any way, otherwise a fire, electric shock or injuries may result.
- If the light unit is damaged, it must be replaced by an authorized Brother dealer.
- In the event a malfunction occurs or adjustment is required, first follow the troubleshooting table in the back of the operation manual to inspect and adjust the machine yourself. If the problem persists, please consult your local authorized Brother dealer.

Use this machine only for its intended use as described in the manual. Use accessories recommended by the manufacturer as contained in this manual.

Use only the interface cable (USB cable) included with this machine.

Use only a mouse designed specifically for this machine.

The contents of this manual and specifications of this product are subject to change without notice. For additional product information and updates, visit our website at www.brother.com

# SAVE THESE INSTRUCTIONS

### This machine is intended for household use.

### FOR USERS IN COUNTRIES EXCEPT CENELEC COUNTRIES

This appliance is not intended for use by persons (including children) with reduced physical, sensory or mental capabilities, or lack of experience and knowledge, unless they have been given supervision or instruction concerning use of the appliance by a person responsible for their safety. Children should be supervised to ensure that they do not play with the appliance.

### FOR USERS IN CENELEC COUNTRIES

This appliance can be used by children aged from 8 years and above and persons with reduced physical, sensory or mental capabilities or lack of experience and knowledge if they have been given supervision or instruction concerning use of the appliance in a safe way and understand the hazards involved. Children shall not play with the appliance. Cleaning and user maintenance shall not be made by children without supervision.

# FOR USERS IN THE UK, EIRE, MALTA AND CYPRUS ONLY

### IMPORTANT

- In the event of replacing the plug fuse, use a fuse approved by ASTA to BS 1362, i.e. carrying the 🔅 mark, rating as marked on plug.
- Always replace the fuse cover. Never use plugs with the fuse cover omitted.
- If the available electrical outlet is not suitable for the plug supplied with this equipment, you should contact your authorized Brother dealer to obtain the correct lead.

# License Agreement

The enclosed machine includes data, software and/or documentation (collectively "CONTENT") that are proprietary products of Brother Industries, Ltd. ("BROTHER"). BY USING THE CONTENT, THE CUSTOMER ACCEPTS THE TERMS AND CONDITIONS OF THIS AGREEMENT. BROTHER retains ownership of all rights to CONTENT and to the copies of the CONTENT included in this package. The CONTENT are licensed (not sold) to you ("CUSTOMER") under the terms and conditions of this Agreement.

CUSTOMER is licensed to:

- Use the CONTENT in combination with an embroidery machine to create embroidery.
- Use the CONTENT in combination with an embroidery machine that CUSTOMER owns or uses, provided that the CONTENT is not used on more than one embroidery machine at a time.

Except as otherwise provided herein, CUSTOMER may not:

- Allow more than one copy of the CONTENT to be available for use at any one time.
- Reproduce, modify, publish, distribute, sell, rent, sublicense or otherwise make available to others CONTENT.
- Distribute, rent, sublicense, lease, sell, transfer or assign the media card or CONTENT.
- Decompile, disassemble or otherwise reverse engineer the CONTENT or assist others to do the same.
- Alter, translate, modify or adapt the CONTENT or any part thereof for business, commercial or industrial purposes.
- Sell or otherwise distribute the EMBROIDERY created by use of the CONTENT, WHICH ORIGINALLY BEARS CERTAIN COPYRIGHT NOTICE UNDER THE NAME OF ANY THIRD PARTIES OTHER THAN BROTHER (e.g. "©DISNEY").

BROTHER retains all rights not expressly granted to CUSTOMER herein.

Nothing in this agreement constitutes a waiver of the rights of BROTHER under any law. This agreement shall be governed by the laws of Japan.

Please direct all inquiries concerning this Agreement in writing by regular mail, to Brother Industries, Ltd., 1-1-1 Kawagishi, Mizuho-ku, Nagoya 467-8562, Japan, Attention: P&H company Sales and Marketing Dept.

# Warning Labels

The following warning labels are on the machine. Be sure to observe the precautions described in the labels.

1

|       |                                                                                     |                                                                                                    | <b>ATTENTION</b>                                                                                           | A PRECAUCIÓN                                                                              |                                                                                                    |
|-------|-------------------------------------------------------------------------------------|----------------------------------------------------------------------------------------------------|----------------------------------------------------------------------------------------------------|-------------------------------------------------------------------------------------------|----------------------------------------------------------------------------------------------------|
| le la | Carriage may<br>cause injury.<br>Do not put hands<br>in carriage<br>traveling path. | Um Verletzungen<br>mit dem Stickarm<br>zu vermeiden,<br>nicht die Hände<br>in die Nähe des<br>Stickarms halten. | Le chariot peut<br>provoquer des<br>blessures.<br>Ne pas mettre les<br>mains dans le<br>chemin du chariot. | El carro puede<br>provocar lesiones.<br>No poner las<br>manos por donde<br>pasa el carro. | O carro de<br>transporte pode<br>causar ferimentos.<br>Não coloque as mãos<br>sobre o trilho do carro<br>de transporte. |

| De bo                                     | orduurorm                                                              |                                                                                                |                                                                                                    |                                                                       |                                                    |
|-------------------------------------------|------------------------------------------------------------------------|------------------------------------------------------------------------------------------------|----------------------------------------------------------------------------------------------------|-----------------------------------------------------------------------|----------------------------------------------------|
| kan v<br>veroo<br>Houd<br>buiter<br>de bo | rerwondingen<br>przaken.<br>It uw handen<br>n bereik van<br>prduurarm. | Il carrello<br>potrebbe ferirvi.<br>Non appoggiate<br>la mano nel<br>percorso del<br>carrello. | Движущаяся<br>каретка может быть<br>причиной травмы.<br>Не кладите руки на<br>пути движения<br>каретки. | 刺しゅう機のキャリッジ<br>や刺しゅう枠が動いてい<br>るときに、手や物を近づ<br>けないでください。<br>ケガの原因になります。 | 在绣花机的导轨<br>或绣花框移动时,<br>为避免造成伤害,<br>请不要将手或物<br>品靠近。 |

2

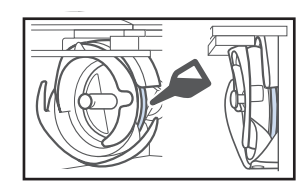

Please put a drop of oil onto the hook once a day before use.

### Label locations

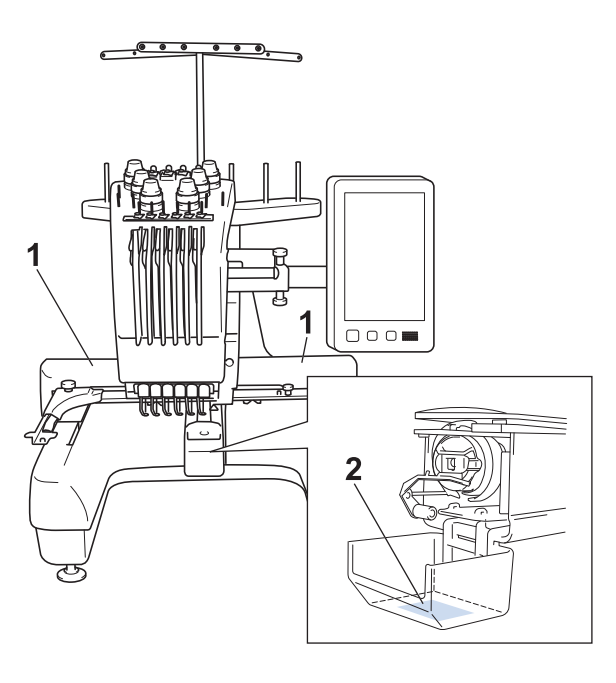

# Contents

| Introduction 1                                  |
|-------------------------------------------------|
| IMPORTANT SAFETY INSTRUCTIONS 1                 |
| License Agreement 4                             |
| Warning Labels 5                                |
| Names of Machine Parts and Their                |
| Functions 7                                     |
| Front view7                                     |
| Right-side/rear view                            |
| Operation panel                                 |
| Accessories 9                                   |
| Included accessories                            |
| Accessories that are included in some countries |
| or regions                                      |
| Optional Accessories II                         |
| Setting Up the Machine 13                       |
| Setup and transporting precautions 13           |
| Setting up the machine 14                       |
| Adjusting the operation panel position 15       |
| Preparing the thread guide assembly 15          |
| Preparing the spool stand 16                    |
| Attaching the embroidery frame holder           |
| Operating Precautions 17                        |
| Power supply precautions 17                     |
| Needle precautions18                            |
| Checking the needle 18                          |
| Bobbin precautions 19                           |
| Upper thread recommendations 19                 |
| Fabric recommendations                          |
| Display recommendations                         |
| Preparing for Starting the Embroidery 20        |
| Playing a Tutorial Video                        |
| Removing the bobbin case 20                     |
| Installing the bobbin 21                        |
| Installing the bobbin case                      |
| 1 urning on the machine                         |
| Selecting the embroidery pattern                |
| Checking a preview image                        |
| Understanding the pattern type selection        |
| Screen                                          |
| Understanding the pattern editing screen        |
| Understanding the embroidering settings         |
| screen 28                                       |
| Understanding the embroidering screen 31        |
| Starting the Embroiderv                         |
| Hooping the fabric in the embroidery frame 33   |
| resping the fusite in the embrondery frame      |

| Attaching the embroidery frame to                                                                                                    |
|----------------------------------------------------------------------------------------------------|
| the machine 34                                                                                                    |
| Checking the needle bars and thread colors 35                                                                                                    |
| Upper threading 36                                                                                                    |
| Threading the needle 38                                                                                                    |
| Starting embroidering 39                                                                                                    |
| Removing the embroidery frame and fabric 39                                                                                                    |
| Turning off the machine 40                                                                                                    |
| Changing the needle 40                                                                                                    |
| Appendix 41                                                                                                    |
| Checking the thread tension 41                                                                                                    |
| checking the thread tension                                                                                                    |
| Oiling the race                                                                                                    |
| Oiling the race                                                                                                    |
| Oiling the race41Oiling the needle bars42Cleaning the hook43                                                                                                    |
| Oiling the race41Oiling the needle bars42Cleaning the hook43Cleaning around the needle plate44                                                                                                    |
| Oiling the race41Oiling the needle bars42Cleaning the hook43Cleaning around the needle plate44Cleaning the thread guides45                                                                           |
| Oiling the race41Oiling the needle bars42Cleaning the hook43Cleaning around the needle plate44Cleaning the thread guides45Clean the tension dial45                                                   |
| Oiling the race41Oiling the needle bars42Cleaning the hook43Cleaning around the needle plate44Cleaning the thread guides45Clean the tension dial45Basic Setting46                                    |
| Oiling the race41Oiling the needle bars42Cleaning the hook43Cleaning around the needle plate44Cleaning the thread guides45Clean the tension dial45Basic Setting46Upgrading Your Machine's Software47 |

# Names of Machine Parts and Their Functions

The names of the various parts of the sewing machine and their functions are described below. Before using the sewing machine, carefully read these descriptions to learn the names of the machine parts.

### Front view

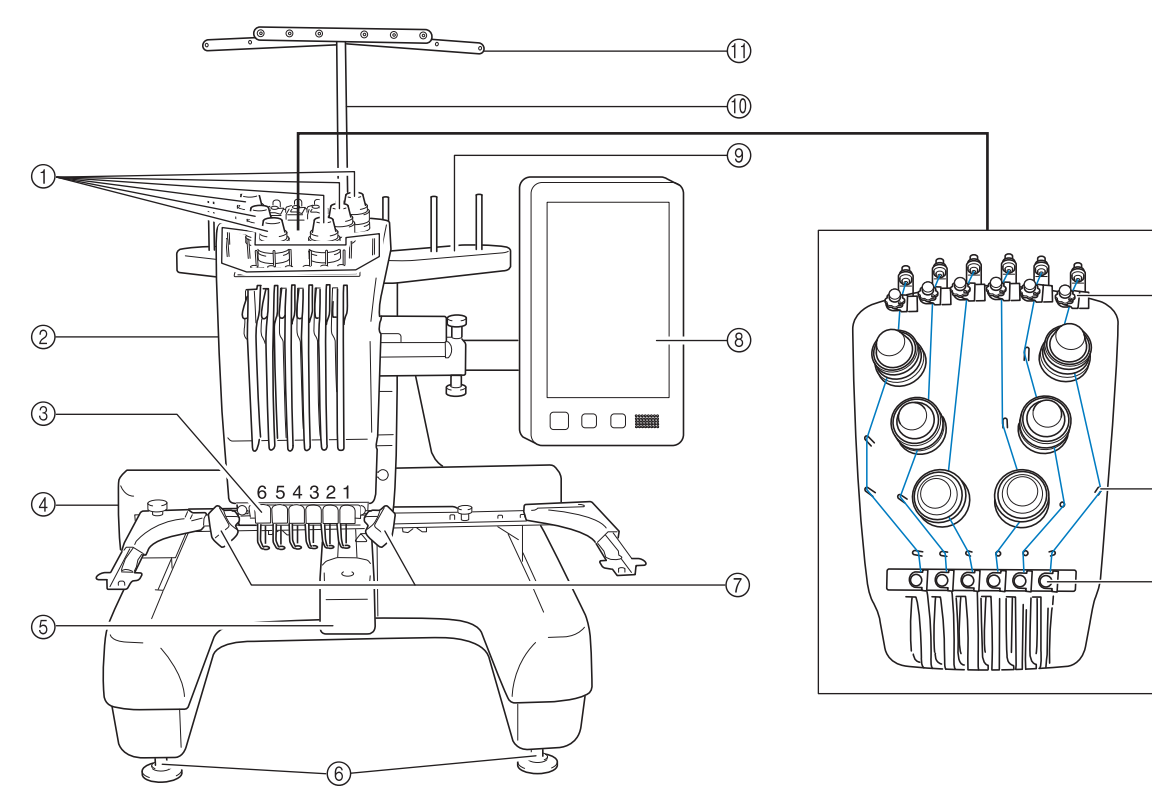

① Thread tension knobs

Adjust the tension of the thread.

#### (2) Needle bar case Moves to the left and right to move the needle to the

- embroidering position.
- ③ Lower thread guide

### (4) Carriage

Attach the embroidery frame to the carriage. When the machine is turned on or when the machine is embroidering, the carriage moves forward, backward, left and right.

5 Hook cover/Hook

Open the hook cover, and then insert the bobbin case into the hook.

6 Feet

Use the feet to adjust the height of the legs.

### ⑦ Sewing light

The brightness of the sewing light can be adjusted in the settings screen.

- ⑧ Operation panel
- ③ Spool stand

Put 6 thread spools to embroider.

- Thread guide assembly support
- ① Thread guide
- ⑦ Upper thread guide pretension knob
- (3) Thread guide pins
- () Middle thread guide

-12

-(13)

-(14)

### Right-side/rear view

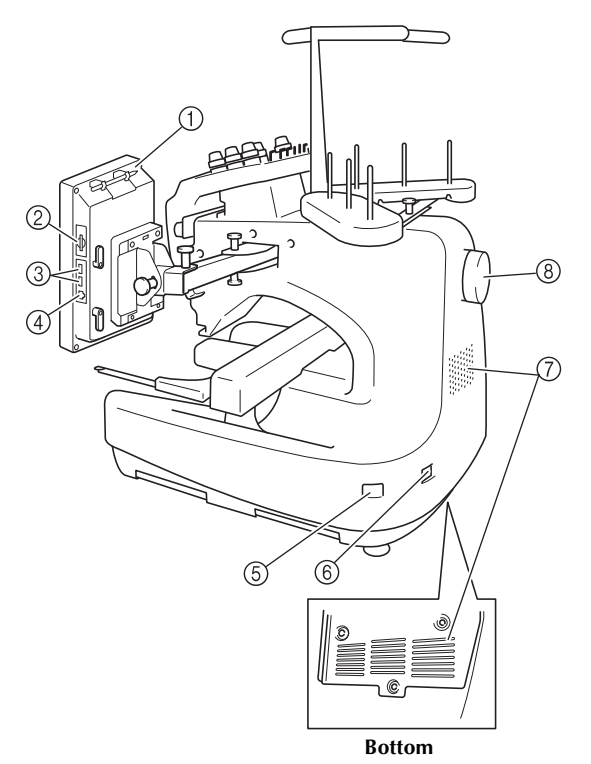

#### ① Touch pen holder

Use the touch pen holder to hold the touch pen when not in

### ② SD card slot

use.

Insert an SD card into the SD card slot in order to import/export embroidery pattern data.

### ③ USB port for media

In order to send patterns from/to USB media, plug the USB media directly into the USB port.

### ④ USB port for computer

In order to import/export patterns between a computer and the machine, plug the USB cable into the USB port.

### **(5)** Main power switch

Use the main power switch to turn the machine ON (I) and OFF (O).

Do not turn the power on soon after turning the power off. It is recommended that you wait 5 seconds before turning the power back on.

### 6 Power supply plug

Insert the plug on the power supply cord into the power supply plug.

### ⑦ Ventilation slots

#### **(8)** Handwheel

Rotate the handwheel to move the needle up and down. Be sure to rotate the handwheel toward the LCD panel (counterclockwise).

### **Operation panel**

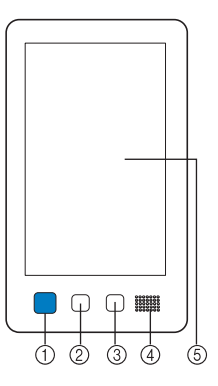

### ① Start/Stop button

Press the start/stop button to start or stop the machine. The lighting status and color of the button changes depending on the operation condition of the machine.

| Lit in red             | : | When the machine cannot start sewing |  |
|------------------------|---|--------------------------------------|--|
| Flashing in green      | : | When the machine can start sewing    |  |
| Lit in green           | : | While the machine is sewing          |  |
| Flashing in orange     | : | When the machine can cut the thread  |  |
| Off                    | : | When the machine is turned off       |  |
| Thread trimming button |   |                                      |  |

### ② Thread trimming button

Press the thread trimming button to trim both the upper and the bobbin threads.

### ③ Automatic needle-threading button Press the automatic needle threading button to thread the

- needle.
- ④ Speaker

### (5) LCD (touch panel)

Touch the keys that appear on the touch panel to select and edit patterns and confirm various information.

# Accessories

The accessories listed below are included with this machine. Make sure to use the accessories designed for this machine.

### **Included** accessories

After opening the box, check that the following accessories are included. If any item is missing or damaged, contact your authorized Brother dealer.

|          | Part Name                       |  |  |  |  |
|----------|---------------------------------|--|--|--|--|
| 1        | Part Code                       |  |  |  |  |
| 1.       | Accessory case                  |  |  |  |  |
|          | XC6482-051                      |  |  |  |  |
| 2.       | Needle set × 2                  |  |  |  |  |
|          | XC6469-001                      |  |  |  |  |
| 3.       | Prewound bobbin × 6             |  |  |  |  |
|          | XC6368-051                      |  |  |  |  |
| 4.       | Spool net × 6                   |  |  |  |  |
| <b>A</b> | \$34455-000                     |  |  |  |  |
| 5.       | Seam ripper                     |  |  |  |  |
| <u>I</u> | XF4967-001                      |  |  |  |  |
| 6.<br>ØØ | Scissors                        |  |  |  |  |
| har      | XF2052-001                      |  |  |  |  |
| 7.       | Tweezers                        |  |  |  |  |
|          | XC6542-051                      |  |  |  |  |
| 8.       | Touch pen                       |  |  |  |  |
|          | XA9940-051                      |  |  |  |  |
| 9.<br>X  | Needle changing tool (Threader) |  |  |  |  |
|          | XF2212-001                      |  |  |  |  |
| 10.      | Needle plate spacer             |  |  |  |  |
|          | XC6499-151                      |  |  |  |  |
| 11.      | Spacer (on machine)             |  |  |  |  |
| 6        | XF1978-001                      |  |  |  |  |
| 12.      | Phillips screwdriver            |  |  |  |  |
|          | XC6543-051                      |  |  |  |  |
|          |                                 |  |  |  |  |

|          | Part Name                                                                                           |  |  |
|----------|----------------------------------------------------------------------------------------------------|--|--|
|          | Part Code                                                                                           |  |  |
| 13.      | Standard screwdriver                                                                                |  |  |
|          | X55468-051                                                                                          |  |  |
| 14.      | Allen screwdriver                                                                                   |  |  |
|          | XC5159-051                                                                                          |  |  |
| 15.<br>》 | Offset screwdriver                                                                                  |  |  |
|          | XC6545-051                                                                                          |  |  |
| 16.      | Disc-shaped screwdriver                                                                             |  |  |
| O        | XC1074-051                                                                                          |  |  |
| 17.<br>S | Wrench 13 mm × 10 mm                                                                                |  |  |
| 5        | XC6159-051                                                                                          |  |  |
| 18.      | Oiler                                                                                               |  |  |
|          | XZ0206-051<br>XG3677-001 (for Europe and Turkey)                                                    |  |  |
| 19.      | Cleaning brush                                                                                      |  |  |
|          | X59476-051                                                                                          |  |  |
| 20.      | Weight (L)                                                                                          |  |  |
|          | XC5974-151                                                                                          |  |  |
| 21.      | Spool mat × 6                                                                                       |  |  |
| 0        | XC7134-051                                                                                          |  |  |
| 22.      | Spool cap × 6                                                                                       |  |  |
|          | 130012-054                                                                                          |  |  |
| 23.      | USB cable                                                                                           |  |  |
| S.       | XD1851-051                                                                                          |  |  |
| 24.      | Embroidery frame (extra-large)<br>200 mm (H) × 300 mm (W)<br>(7-7/8 inches (H) × 11-3/4 inches (W)) |  |  |
|          | PRH300 (Americas)<br>PRH300:<br>XC6284-052 (Other area)                                             |  |  |
| 1        |                                                                                                    |  |  |

|            | Part Name                                                                                                    |
|------------|----------------------------------------------------------------------------------------------------|
|            | Part Code                                                                                                    |
| 25.        | Embroidery frame (large)<br>130 mm (H) × 180 mm (W) (5-1/8 inches (H)<br>× 7-1/8 inches (W))                   |
|            | PRH180 (Americas)<br>PRH180: XC6285-052 (Other area)                                                           |
| 26.        | Embroidery frame (medium)<br>100 mm (H) × 100 mm (W)<br>(4 inches (H) × 4 inches (W))<br>PRH100 (Americas)     |
| 27.        | Embroidery frame (small)<br>40 mm (H) × 60 mm (W) (1-1/2 inches (H) ×<br>2-3/8 inches (W))<br>PRH60 (Americas) |
| 28.        | PRH60: XC6287-052 (Other area)<br>Embroidery sheet (extra-large)<br>200 mm (H) × 200 mm (M) (7 7/8 inches (H)  |
|            | x 11-3/4 inches (W))<br>XC5704-051                                                                             |
| 29.        | Embroidery sheet (large)<br>130 mm (H) × 180 mm (W) (5-1/8 inches (H)<br>× 7-1/8 inches (W))                   |
| 20         | XC5721-051                                                                                                    |
| 30.        | 100 mm (H) × 100 mm (W)<br>(4 inches (H) × 4 inches (W))<br>XC5759-051                                         |
| 31.        | Embroidery sheet (small)<br>40 mm (H) × 60 mm (W) (1-1/2 inches (H) ×<br>2-3/8 inches (W))                     |
| 32.        | Embroidery frame holder A<br>(with white corner cover)                                                         |
|            | XF2222-001                                                                                                    |
| 33.        | Embroidery frame holder B<br>(with light gray corner cover)<br>XF2223-001                                      |
| 34.        | Operation Manual                                                                                               |
| $\bigcirc$ | This manual                                                                                                    |
| 35.        | Embroidery Design Guide                                                                                        |
|            | XG8276-001                                                                                                    |
| 36.        | Power cord                                                                                                    |
| Q.         | Visit your authorized Brother dealer.                                                                          |
| 37.        | Bobbin case (on machine)                                                                                       |
| <b>D</b>   | XC7206-001                                                                                                    |

# **A** CAUTION

• Be sure to use the included power cord for this machine. Using any other power cord may result in damage.

### Memo

 The included touch pen can be stored in the touch pen holder on the back of the operation panel. Refer to page 8.

# Accessories that are included in some countries or regions

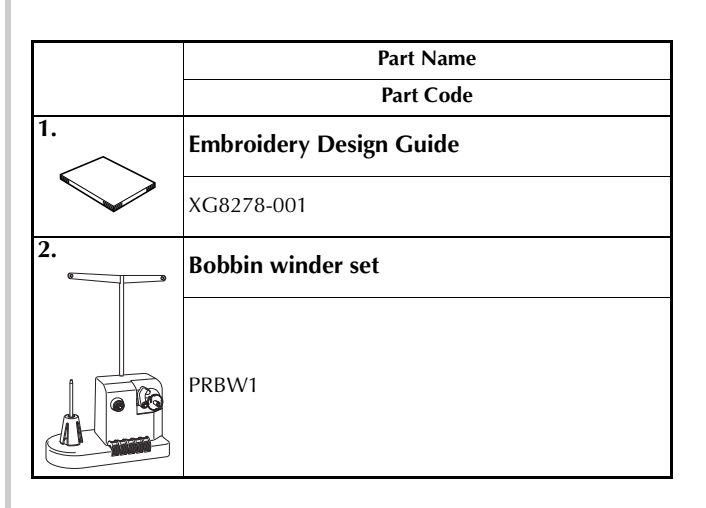

# **Optional Accessories**

The following are available as optional accessories to be purchased separately.

|    | Part Namo                                                                                 |          | Part Name                                                                                                    |
|----|-------------------------------------------------------------------------------------------|----------|----------------------------------------------------------------------------------------------------|
|    |                                                                                           |          | Part Code                                                                                                    |
| 1. | Advanced cap frame 2 set                                                                  | 10.      | Round frame<br>(Ø100 mm (4 inches))                                                                                            |
|    | PRCF3 (Americas)                                                                          |          | PRPRF100 (Americas)<br>PRPRF100:<br>XE8427-001 (Other area)                                                                    |
|    | XE2158-201 (Other area)                                                                   | 11.      | Round frame<br>(Ø130 mm (5 inches))                                                                                            |
| 2. | Advanced cap frame 2<br>60 mm (H) × 130 mm (W) (2-3/8<br>in chec (H) × 5 1 (8 inches (M)) |          | PRPRF130:<br>XE8430-001 (Other area)                                                                                           |
|    | PRCFH3 (Americas)<br>PRCFH3: (Americas)<br>PRCFH3: X52162.001 (Other area)                | 12.      | Round frame<br>( $\emptyset$ 160 mm) (6 inches))<br>PRPRF160 (Americas)                                                        |
| 3. | Advanced cap frame                                                                        | aven 217 | PRPRF160:<br>XE8433-001 (Other area)                                                                                           |
|    | 50 mm (H) × 130 mm (W) (2 inches<br>(H) × 5-1/8 inches (W))                               | 13.      | Embroidery frame holder C (with dark gray corner covers)                                                                       |
|    | PRCFH2 (Americas)<br>PRCFH2:<br>XC7610-052 (Other area)                                   | ₿ ₿      | PRPARMC (Americas)<br>PRPARMC:<br>XE8436-001 (Other area)                                                                      |
| 4. | Mounting jig                                                                              | 14.      | Flat frame<br>200 mm (H) × 300 mm (W)<br>(7-7/8 inches (H) × 11-3/4 inches                                                     |
|    | PRCFJ2:<br>XC7611-052 (Other area)                                                        |          | (W))<br>PRF300 (Americas)<br>PRF300:<br>XE2086-001 (Other area)                                                                |
|    | Cylinder frame set                                                                        | 15.      | Clamp frame S straight set<br>24 mm (H) × 45 mm (W)                                                                            |
|    | PRCL1 (Americas)<br>PRCL1:<br>XE2166-001 (Other area)                                     |          | (7/8 inch (H) × 1-3/4 inches (W))<br>PRCLP45B (Americas)<br>PRCLP45B: XF2251-001 (Europe)<br>PRCLP45B: XF2252-001 (Other area) |
| 6. | Cylinder frame<br>80 mm (H) × 90 mm (W) (3 inches<br>(H) × 3.1/2 inches (W))              | 16.      | Clamp frames S L & R<br>24 mm (H) × 45 mm (W)<br>(7/8 inch (H) × 1-3/4 inches (W))                                             |
|    | PRCLH1 (Americas)<br>PRCLH1:<br>XE2170-001 (Other area)                                   |          | PRCLP45LR (Americas)<br>PRCLP45LR: XF2255-001 (Europe)<br>PRCLP45LR: XF2256-001 (Other area)                                   |
| 7. | Quilt frame<br>200 mm × 200 mm<br>(7-7/8 inches × 7-7/8 inches)                           | 17.      | Clamp frame S straight<br>24 mm (H) × 45 mm (W)<br>(7/8 inch (H) × 1-3/4 inches (W))                                           |
|    | PRPQF200 (Americas)<br>PRPQF200:<br>XE8411-001 (Other area)                               |          | PRCLP45S (Americas)<br>PRCLP45S: XF2269-001 (Europe)<br>PRCLP45S: XF2268-001 (Other area)                                      |
| 8. | Border frame<br>100 mm (H) × 300 mm (W)<br>(4 inches (H) × 11-3/4 inches (W))             |          | Clamp frames S L & R set<br>24 mm (H) × 45 mm (W)<br>(7/8 inch (H) × 1-3/4 inches (W))                                         |
|    | PRPBF1 (Americas)<br>PRPBF1:<br>XE8414-001 (Other area)                                   |          | PRCLP45LRD (Americas)<br>PRCLP45LRD: XF2270-001 (Europe)<br>PRCLP45LRD: XF2272-001 (Other area)                                |
| 9. | Round frame set                                                                           |          | ,                                                                                                    |
|    | PRPRFK1 (Americas)<br>PRPRFK1:<br>XE8402-001 (Other area)                                 |          |                                                                                                    |

|     | Part Name                                                                                                    |  |
|-----|----------------------------------------------------------------------------------------------------|--|
|     | Part Code                                                                                                    |  |
|     | Clamp frame M set<br>100mm (H) × 100 mm (W)<br>(4 inches (H) × 4 inches (W))                                                                                                    |  |
|     | PRCLPM1 (Americas)<br>PRCLP100B: 115D02E000B (Europe)<br>PRCLPM1AP: 115D02E700B (Other area)                                                                                                    |  |
|     | Compact frame set<br>70: 41 mm (H) × 70 mm (W)<br>(1-5/8 inches (H) × 2-3/4 inches (W))<br>50: 50 mm (H) × 50 mm (W)<br>(2 inches (H) × 2 inches (W))<br>44: 38 mm (H) × 44 mm (W)<br>(1-1/2 inches (H) × 1-3/4 inches (W))<br>Portrait orientation:<br>33 mm (H) × 75 mm (W)<br>(1-5/16 inches (H) × 2-15/16 inches<br>(W))<br>PRHCK1 (Americas)<br>PRSFK1: 115D02E000A (Europe)<br>PRHCK1AP: 115D02E700A (Other area) |  |
| 21. | Sleeve frame<br>200 mm (H) × 70 mm (W) (7-7/8<br>inches (H) × 2-3/4 inches (W))<br>PRHSL200 (Americas)<br>PRHSL200: 115D02E000C (Europe)<br>PRHSL200AP: 115D02E700C (Other area)                                                                                                    |  |
|     | Magnetic frame set<br>50 mm (H) x 50 mm (W)<br>(2 inches (H) x 2 inches (W))<br>PRMHA50 (Americas)<br>PRMFA50: 115D02E000E (Europe)<br>PRMFA50AP: 115D02E700E (Other area)                                                                                                    |  |
| 23. | Magnetic frame<br>50 mm (H) x 50 mm (W)<br>(2 inches (H) x 2 inches (W))<br>PRMH50 (Americas)<br>PRMF50: 115D02E000F (Europe)<br>PRMF50AP: 115D02E700F (Other area)                                                                                                    |  |
| 24. | Embroidery Table PRWT1 (Americas) PRWT1: XE8417-001 (Other area)                                                                                                    |  |
| 25. | Embroidery Stand<br>PRNSTD2 (Americas)<br>VRPRNSTD: 115Z05E0005 (Europe)<br>VRPRNSTD: 115Z05E7005 (Other area)                                                                                                    |  |
| 26. | <b>Metal bobbin</b><br>100376-051                                                                                                    |  |
| 27. | Weight (S)<br>XC6631-051                                                                                                    |  |
| 28. |                                                                                                    |  |
|     | ХЕ5334-101                                                                                                    |  |

### V Note

• Visit your nearest authorized Brother dealer for a complete listing of optional accessories for your machine.

### Memo

- Always use accessories recommended for this machine.
- All specifications are correct at the time of printing. Please be aware that some specifications may change without notice.

# Setting Up the Machine

The procedures for setting up the machine are described below. If the machine is not set up correctly, it may shake or produce loud noises and the embroidery will not be sewn correctly. An optional embroidery stand is also available.

### Setup and transporting precautions

# **A** CAUTION

- The temperature of the operating environment should be between 5 °C (40 °F) and 40 °C (104 °F). If the machine is operated in an environment that is either too cold or too hot, the machine may malfunction.
- Do not use the machine in a location where it will be exposed to direct sunlight, otherwise the machine may malfunction.
- Set up the machine with it's four adjustable feet completely in contact with the desk or table, so that the machine is level.
- Do not block the ventilation slots at the back and on the rear underside of the machine by such as putting anything under the embroidery machine, and do not allow lint or dust to accumulate in the ventilation slots, otherwise the machine's motor may overheat, resulting in a fire or in damage to the machine.
- The machine weight is approximately 38 kg (84 lb). The transporting or setting up of the embroidery machine should be performed by two people.
- When transporting the machine, be sure to have two people lift the machine from the bottom at the indicated slots (①). Lifting the machine from any other area may damage the machine or result in the machine falling, which could cause injuries.

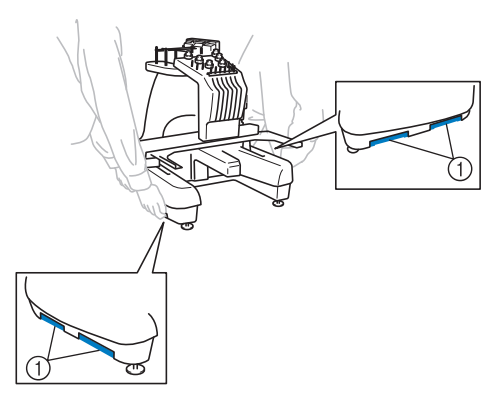

- When lightning occurs, turn off the machine and unplug the power supply cord. Lightning may cause the machine to malfunction.
- Do not plug in the power supply cord until setup of the machine is completed, otherwise injuries may result if the start/stop button is accidentally pressed and the machine starts sewing.
- When lubricating the machine, wear protective eyeglasses and gloves to prevent the oil or grease from getting into your eyes or on your skin. Do not put the oil or grease into your mouth. Keep the oil and grease out of the reach of children.
- While attaching or detaching an embroidery frame or other included accessory or while maintaining the machine, be careful not to hit the machine with your body or any other part of it.

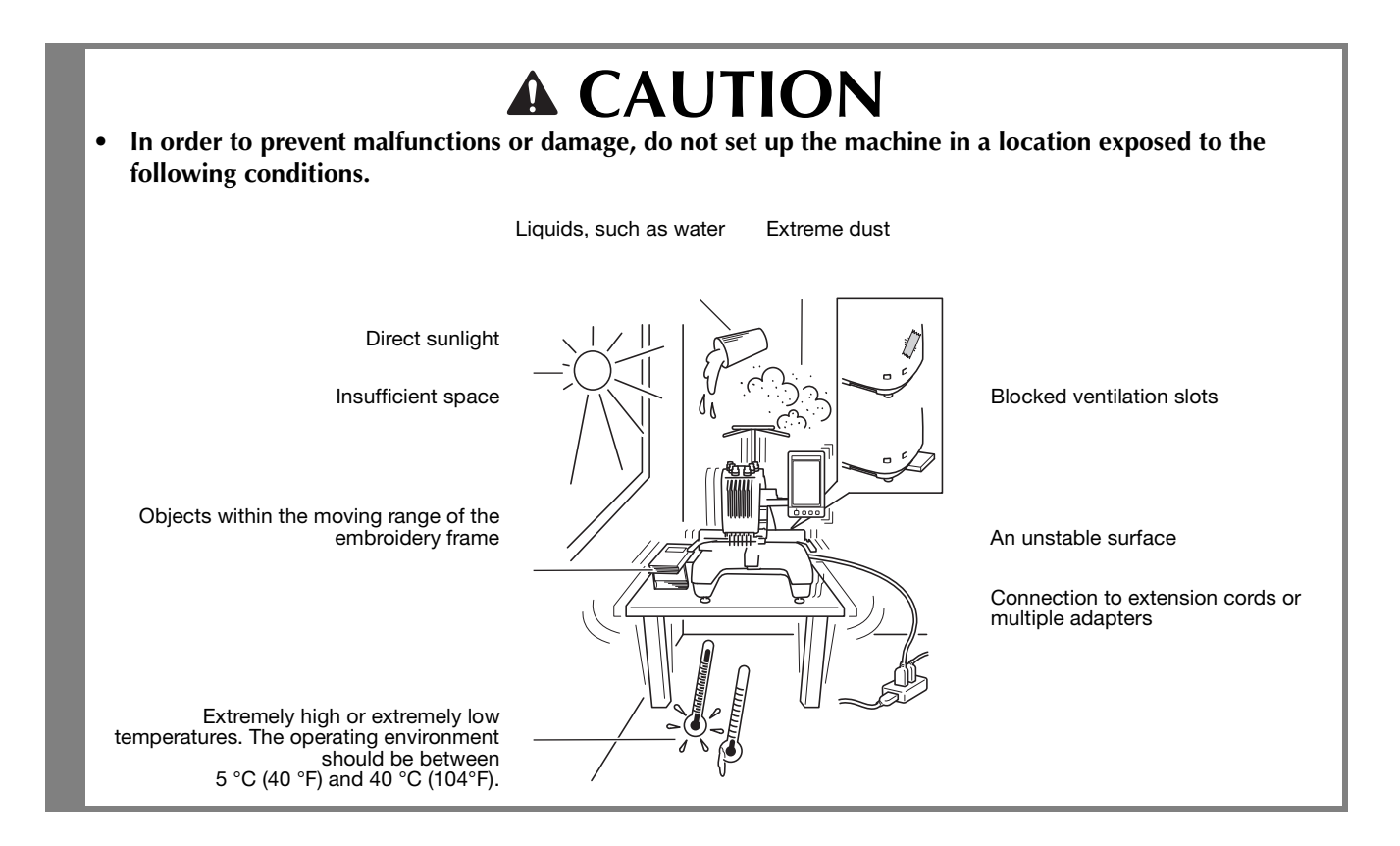

## Setting up the machine

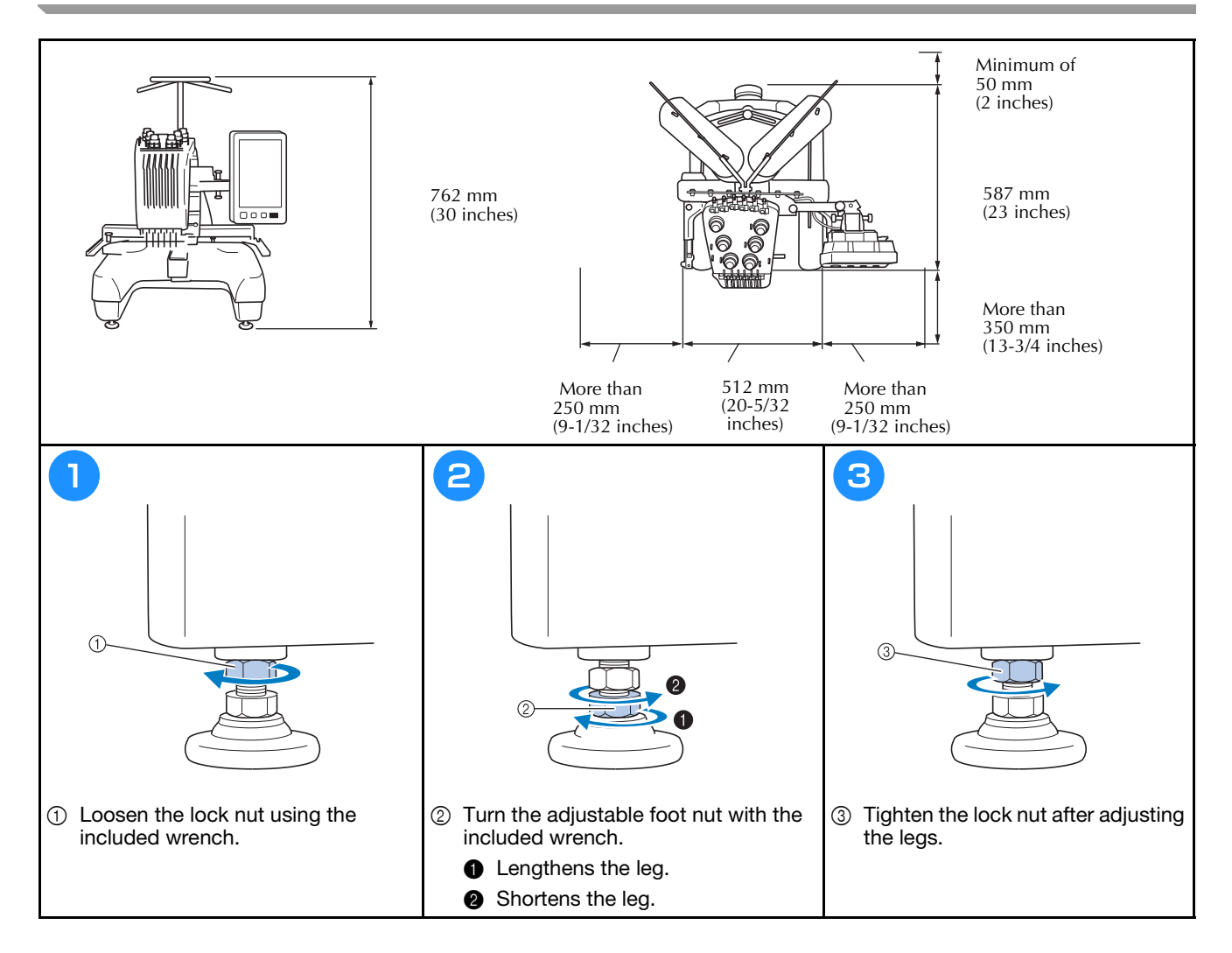

# Adjusting the operation panel position

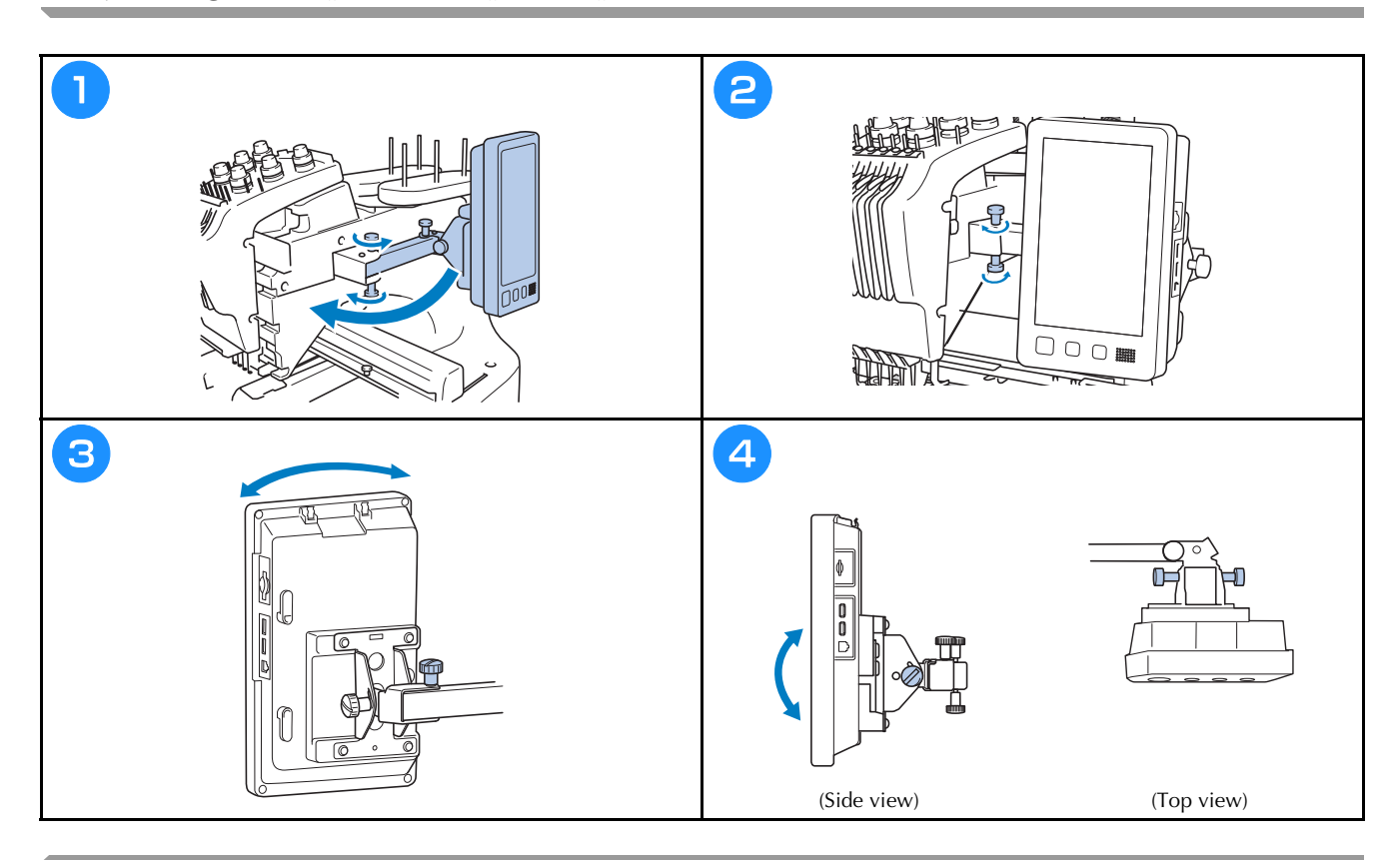

## Preparing the thread guide assembly

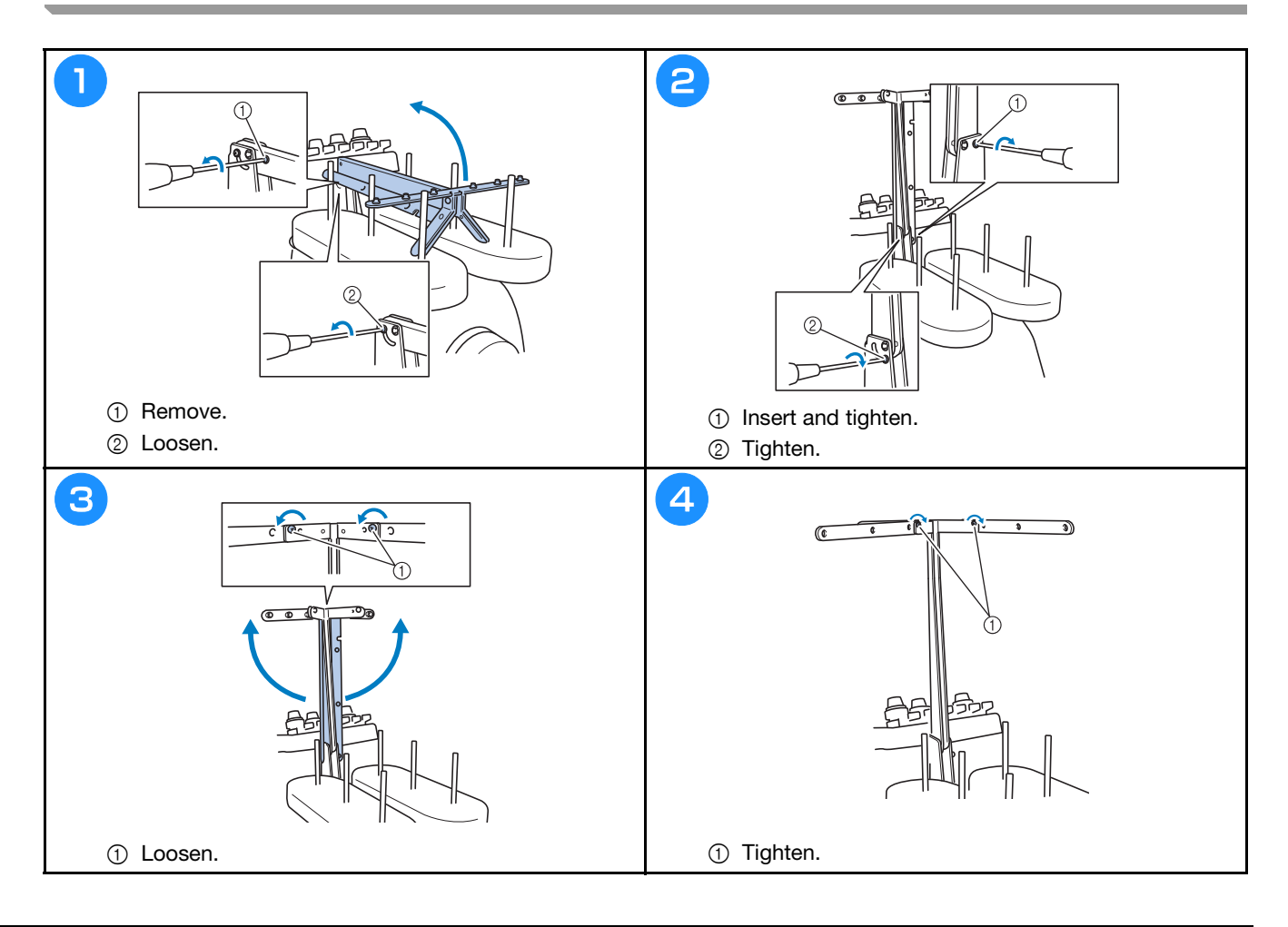

# Preparing the spool stand

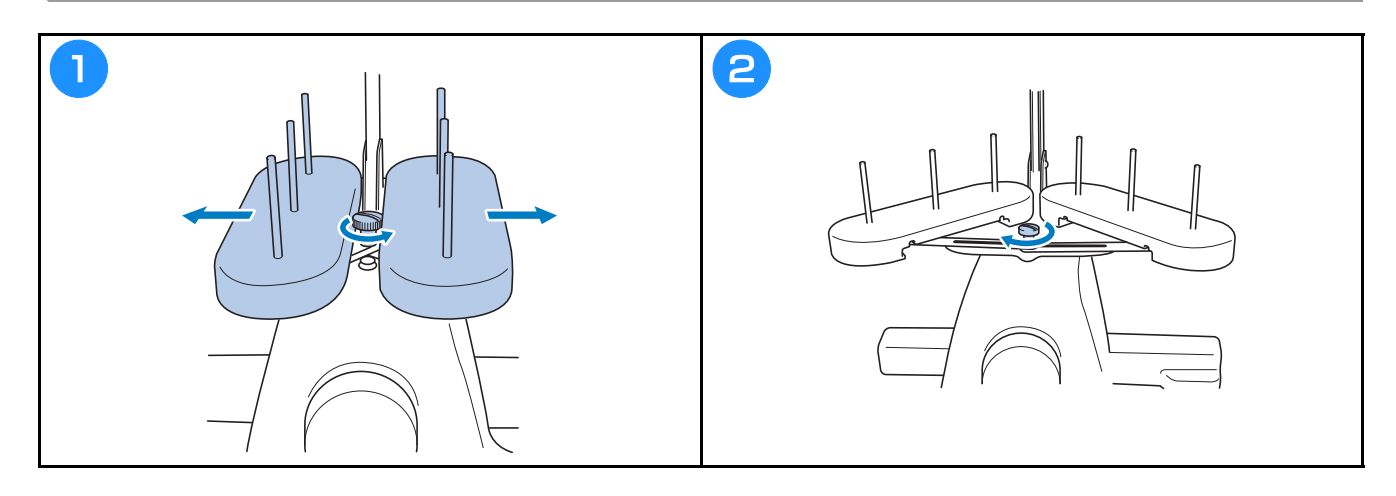

# Attaching the embroidery frame holder

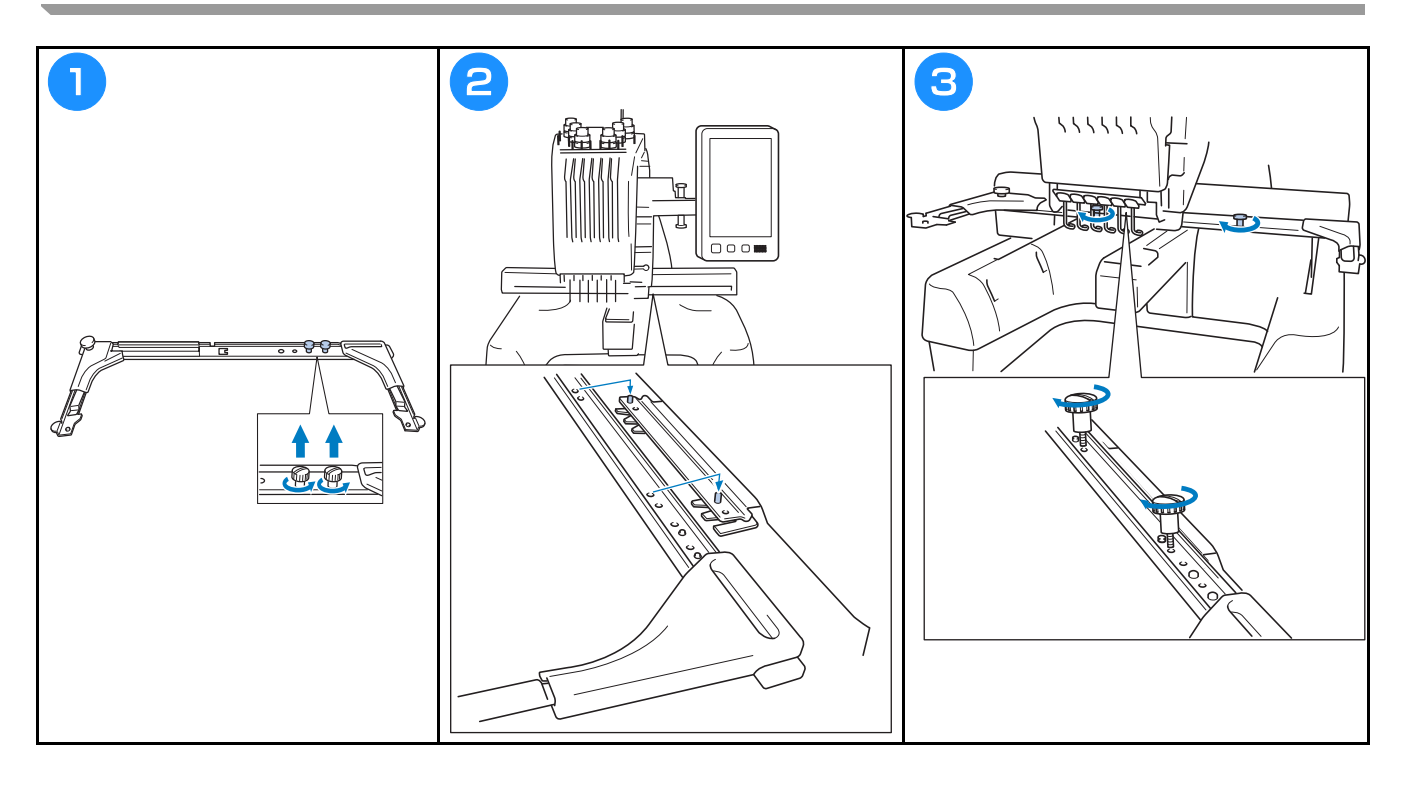

# **Operating Precautions**

The necessary points to ensure the correct operation of this machine are described below.

## Power supply precautions

Be sure to observe the following precautions concerning the power supply.

# A WARNING

- Use only regular household electricity for the power source. Using other power sources may result in fire, electric shock, or damage to the machine.
- Make sure that the plugs on the power supply cord are firmly inserted into the electrical outlet and the power supply cord receptacle on the machine. Otherwise, a fire or electrical shock may result.
- Do not insert the plug on the power supply cord into an electrical outlet that is in poor condition.
- If any of the following occur, turn off the embroidery machine and unplug the power supply cord, otherwise a fire, an electric shock or damage to the machine may result.
  - When you are away from the machine.
  - After using the machine.
  - If a power outage occurs while the machine is being operated.
  - If the machine is not operating properly, for example, when there is a loose or cut connection.
  - During electrical storms.

# **A** CAUTION

- Use only the power supply cord included with this machine.
- Do not plug this machine in with extension cords or multi-plug adapters with any other appliances plugged into them, otherwise a fire or an electric shock may result.
- Do not plug in or unplug the power supply cord with wet hands, otherwise an electric shock may result.
- When unplugging the power supply cord, be sure to first turn off the machine, and then grasp the plug when unplugging the cord. Pulling on the cord may damage it or result in a fire or an electric shock.
- Do not allow the power supply cord to be cut, damaged, modified, forcefully bent, pulled, twisted, or bundled. In addition, do not place heavy objects on the cord or expose it to heat, otherwise damage to the cord, fire or an electric shock may result. If the power supply cord or its plug is damaged, stop using the machine, and then take the machine to your authorized Brother dealer for repairs before continuing use.
- If the machine is not to be used for a long period of time, unplug the power supply cord, otherwise a fire may result.
- When leaving the machine unattended, either the main switch of the machine should be turned to OFF or the plug must be removed from the socket-outlet.
- When servicing the machine or when removing covers, the machine must be unplugged.
- For U.S.A only
   This appliance has a polarized plug (one blade wider than the other). To reduce the risk of electrical shock, this plug is intended to fit in a polarized outlet only one way.

   If the plug does not fit fully in the electrical outlet, reverse the plug. If it still does not fit, contact a qualified electrician to install the proper electrical outlet. Do not modify the plug in any way.

### **Needle precautions**

Be sure to observe the following precautions concerning the correct choice of needle for your machine.

# 

- Your machine is designed to use household embroidery needles. The factory recommended needle is "HAX 130 EBBR" (Organ). Schmetz needles 130/705 H-E may be used as a substitute. Use of any other needles may break the needle or thread or damage the needle-threading mechanism or result in injuries.
- Never use bent needles. Bent needles can easily break, possibly resulting in injuries.

## Checking the needle

Sewing with a bent needle is extremely dangerous since the needle may break while the machine is operating.

Place the flat side of the needle on a flat surface and check that the distance between the needle and the flat surface is even. If the needle is bent or the tip of the needle is broken, replace the needle with a new one. (Refer to "Changing the needle" on page 40.)

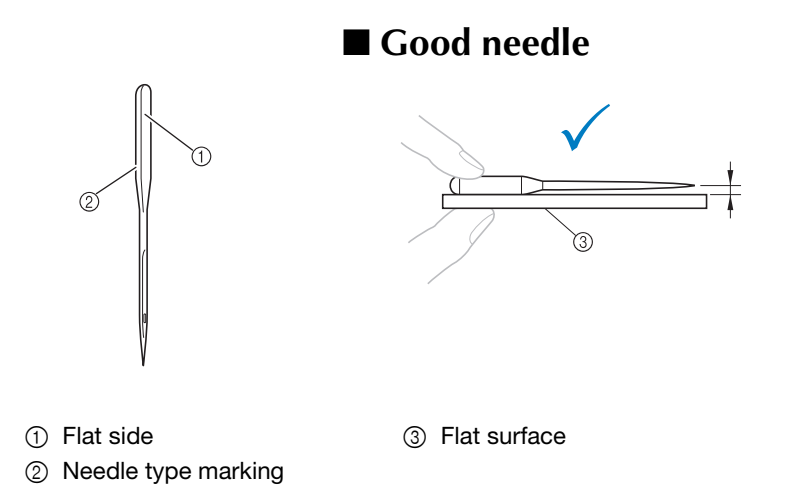

### Bad needle

If the distance between the needle and the flat surface is not even, the needle is bent. Do not use a bent needle.

### **Bobbin precautions**

Be sure to observe the following precautions concerning the bobbin.

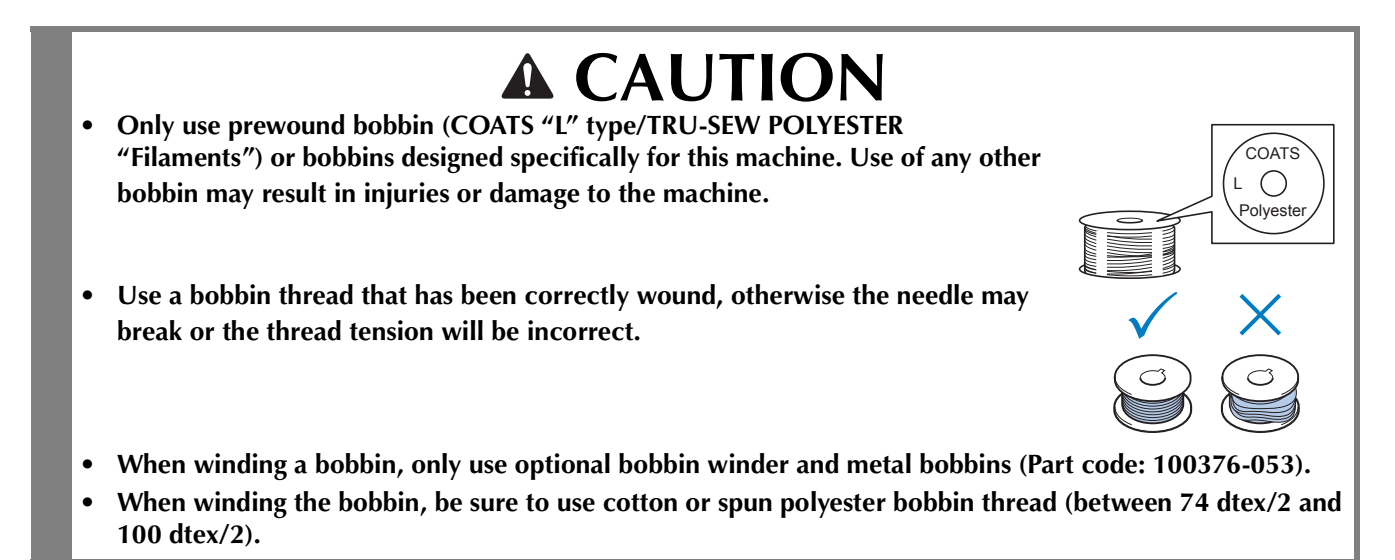

### Upper thread recommendations

Be sure to observe the following recommendations concerning the upper thread.

### 🟒 Note

• It is recommended that rayon or polyester embroidery thread be used (120 den x 2 / 135 dtex x 2 / 40 weight (in Americas and Europe) / #50 (in Japan)).

### **Fabric recommendations**

Be sure to observe the following recommendations concerning the fabric.

### Note

- Your machine can embroider fabric that is up to 2 mm (5/64 inch) thick. If thicker fabric is sewn, the needle may bend or break.
- When embroidering overlapping stitches, it is difficult for the needle to penetrate the fabric, possibly resulting in the needle bending or breaking.
- Attach stabilizers to thin or stretch fabrics.
- When embroidering large pieces of fabric, make sure that the fabric is not caught in the carriage.

### **Display recommendations**

Be sure to observe the following recommendations concerning the use of the operation panel display.

### 🗸 Note

• Only touch the display with your finger or included touch pen. Do not use a mechanical pencil, screwdriver or any other hard or sharp object. In addition, do not apply extreme pressure to the display screen, otherwise damage to the display screen may result.

# **Preparing for Starting the Embroidery**

## Playing a Tutorial Video

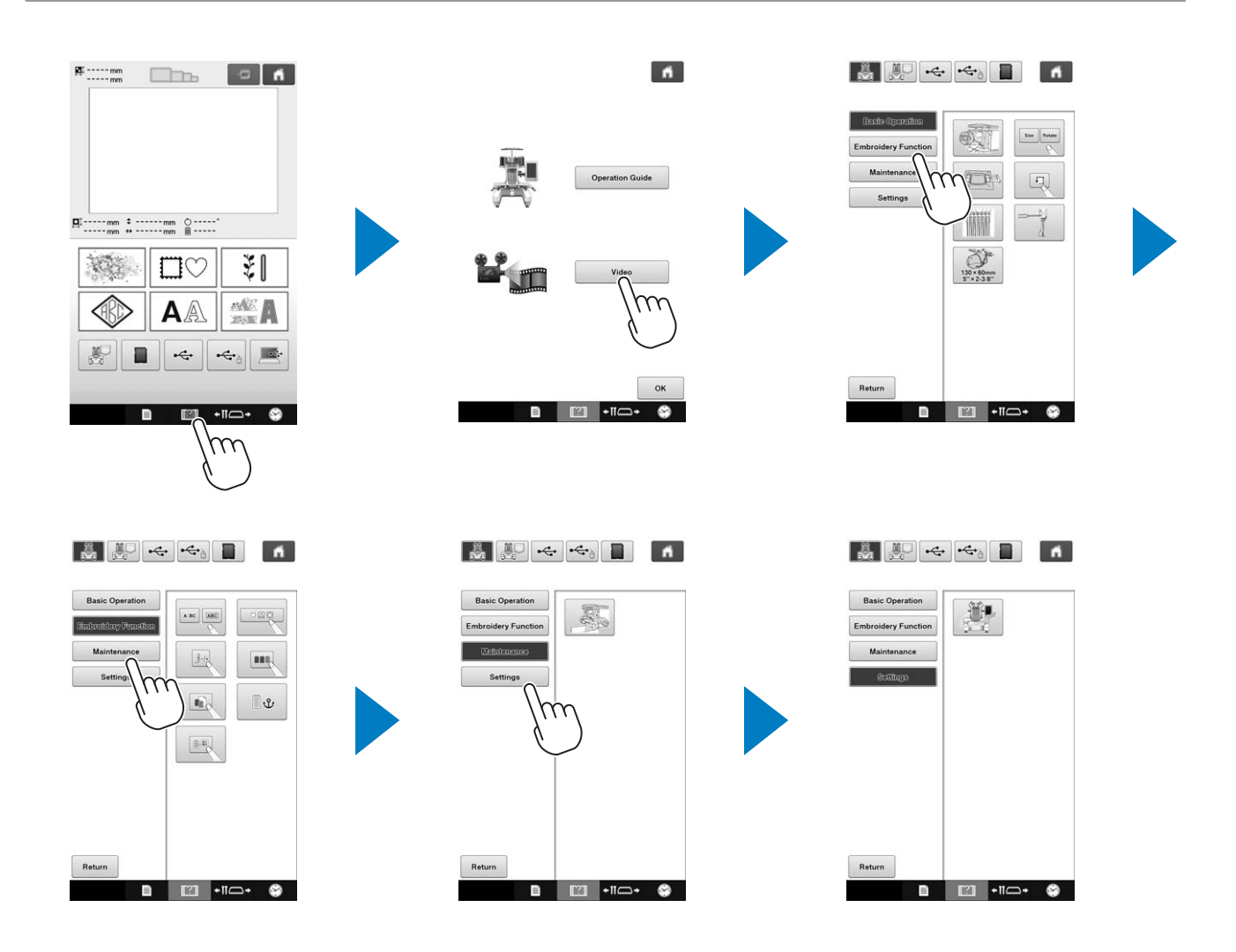

## Removing the bobbin case

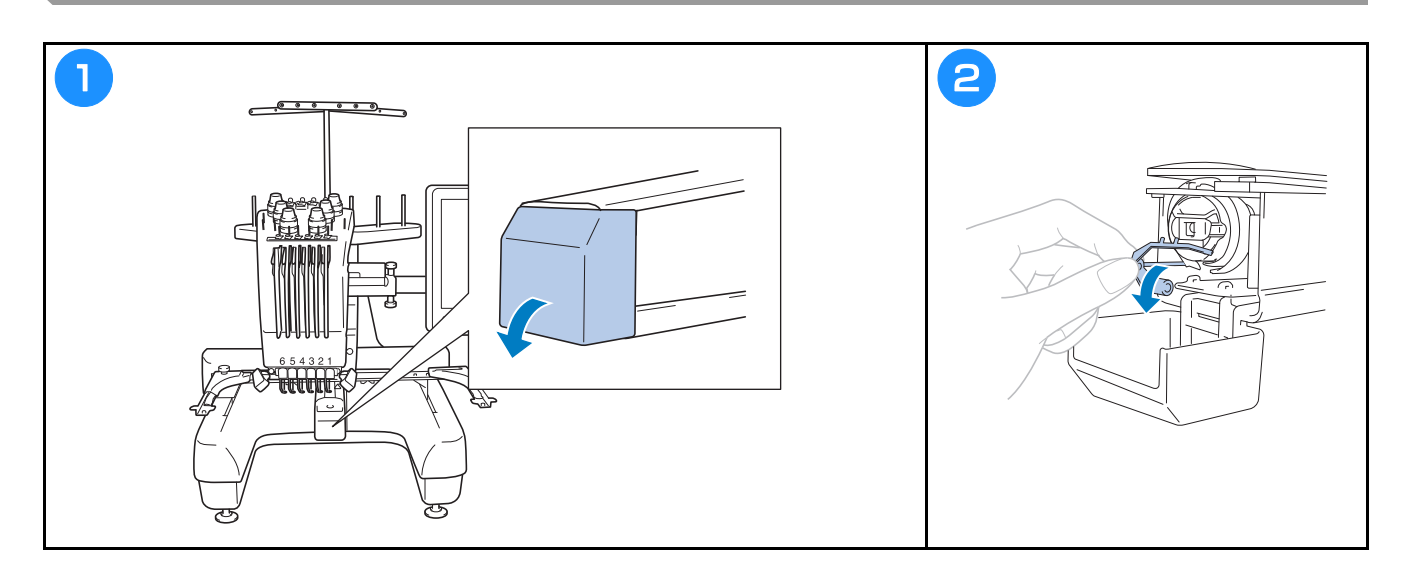

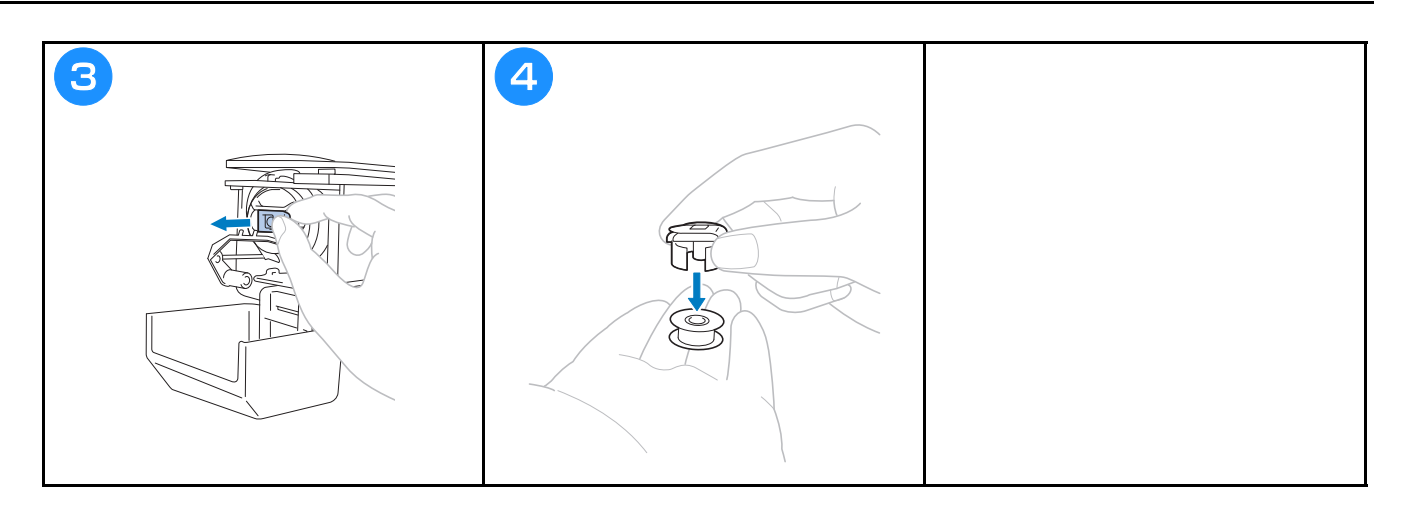

## Installing the bobbin

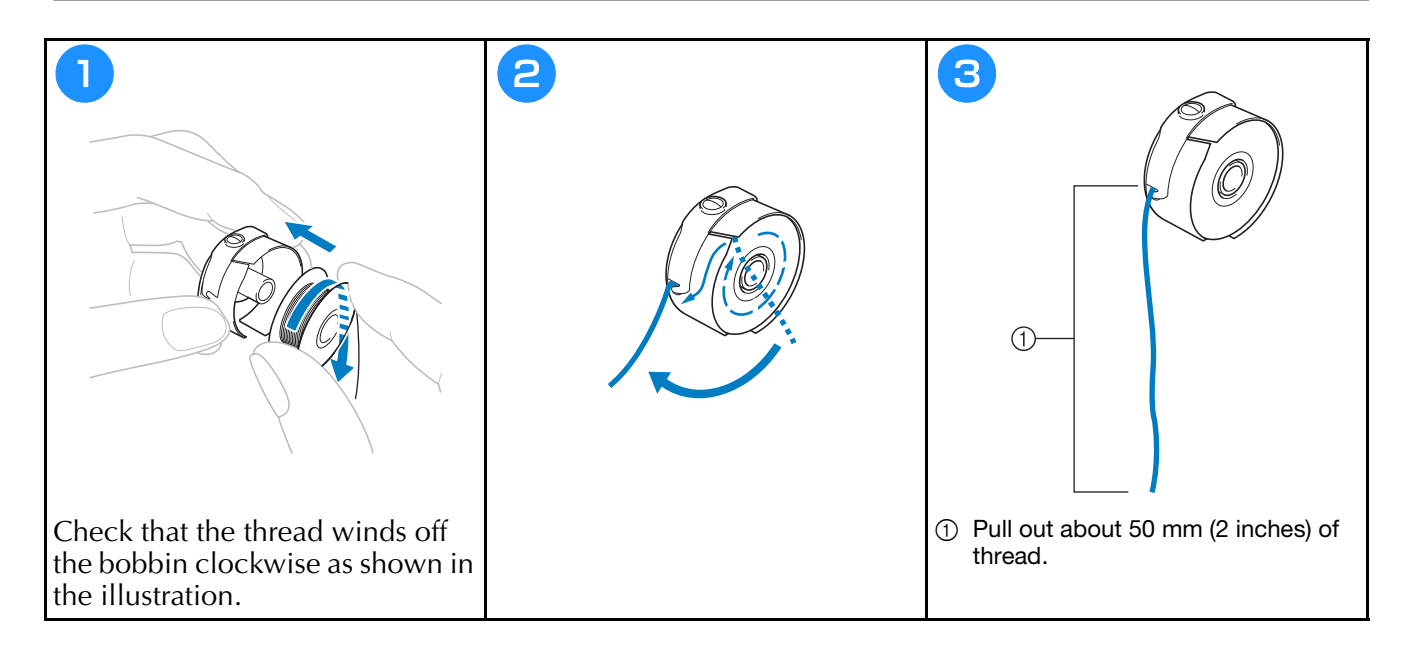

# Installing the bobbin case

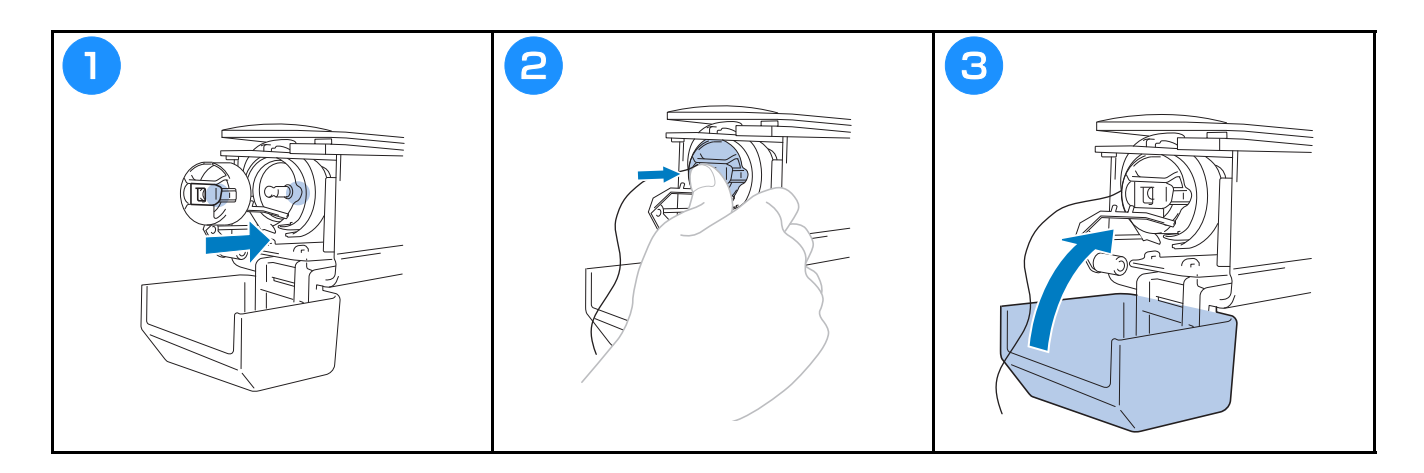

# Turning on the machine

# **A** CAUTION

• Make sure to keep your hands and other items away from the carriage, in order to prevent any injuries.

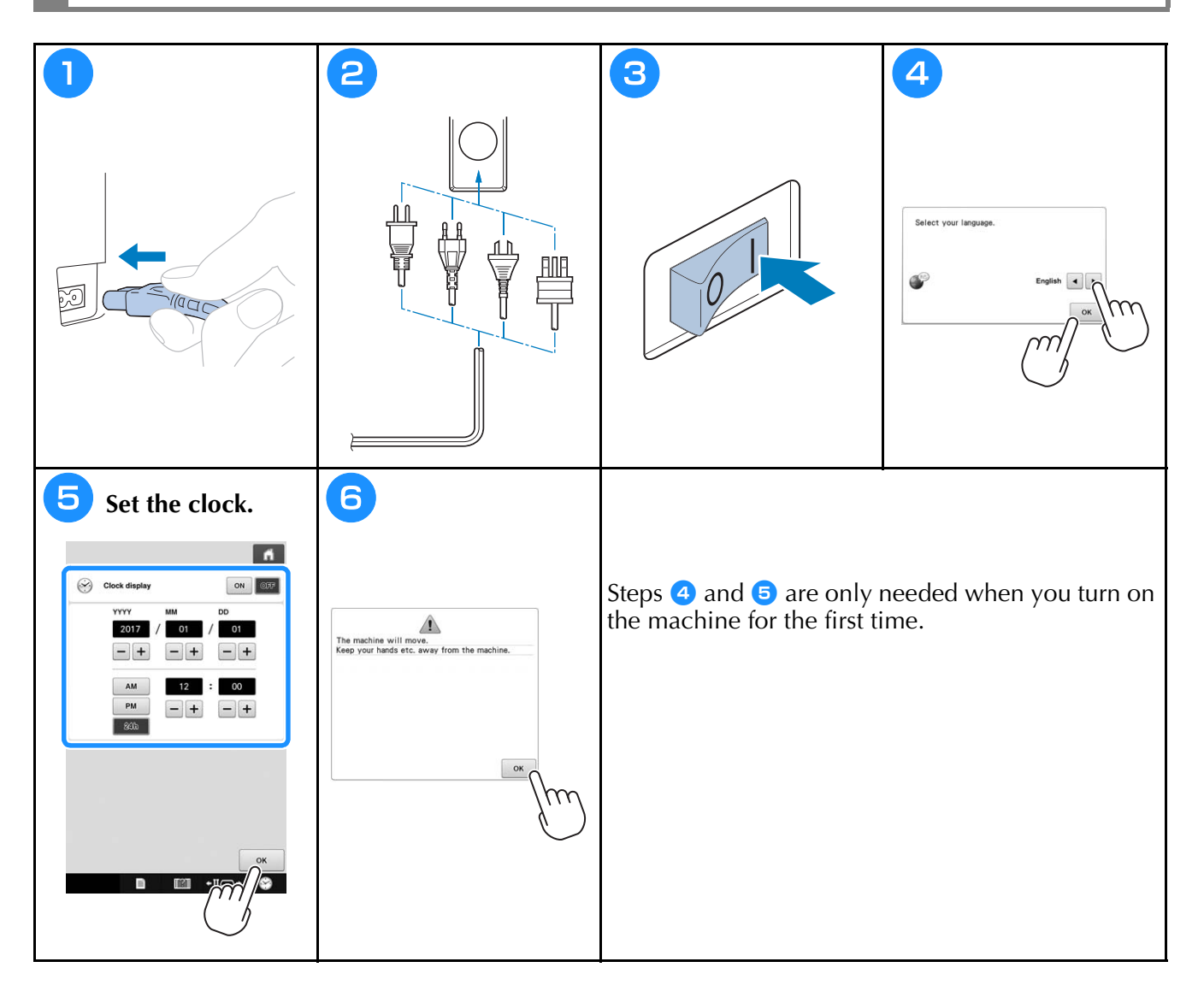

# Selecting the embroidery pattern

|                     | F       23.2mm         93.3mm       Image: Constraint of the second of the second | F       23.2 mm         30.3 mm       Image: Constraint of the second of the second of the seco |
|---------------------|----------------------------------------------------------------------------------------------------|----------------------------------------------------------------------------------------------------|
| AF 23.2mm<br>36.3mm | Fit         23.2mm           36.3mm         •••••                                                                                                    |                                                                                                    |
|                     | Reserve     min       N.M.M. GREAN     1       N.M.M. GREAN     1       N.M. GREAN     1       N.M. GREAN     1       N.                                                                                                    |                                                                                                    |

# Checking a preview image

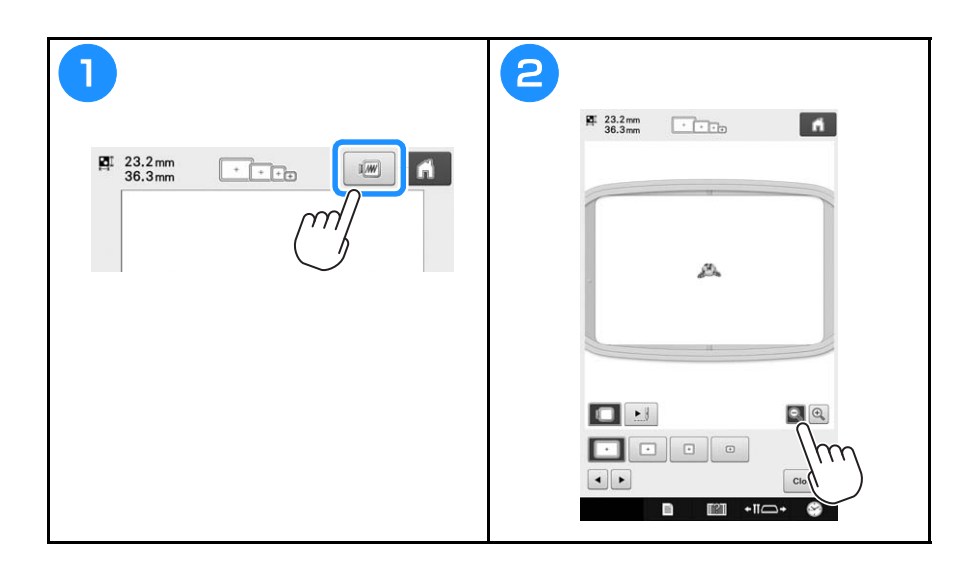

# Understanding the pattern type selection screen

In this screen, select a pattern category (type).

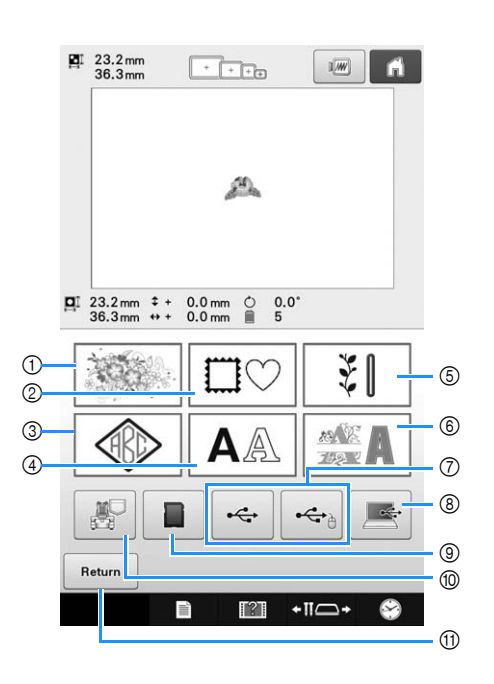

| No   | Display                                                             | - Function |                                                                                                    |
|------|---------------------------------------------------------------------|------------|----------------------------------------------------------------------------------------------------|
| 1.0. | Key Name                                                            |            |                                                                                                    |
| 1    | Embroidery<br>pattern key                                           |            | The embroidery pattern for a design can be selected.                                                                                                    |
| 2    | Frame pattern key                                                   |            | 14 stitch types can be combined<br>with 10 frame shapes, such as a<br>circle and a square.                                                                                      |
| 3    | Monogram<br>and frame key                                           |            | Monogram designs can be created by combining two or three letters.                                                                                                    |
|      | AA                                                                  | atterns    | Uppercase and lowercase<br>letters, numbers, symbols and                                                                                                    |
| 4    | (4)<br>Alphabet key                                                 |            | fonts can be selected in small,<br>medium and large sizes.<br>Japanese fonts can be selected in<br>large and small sizes.                                                       |
| 5    | Utility<br>embroidery<br>pattern/Large<br>buttonhole<br>pattern key |            | Various utility embroidery<br>patterns and large buttonhole<br>patterns can be selected. Large<br>buttonhole patterns can be<br>selected from small, medium<br>and large sizes. |
| 6    | Decorative                                                          |            | Various character patterns, such<br>as floral characters, appliqué<br>characters and so on, can be<br>selected.                                                                 |
| 7    | alphabet key<br>←<br>USB media<br>keys                              | Rec        | calls patterns from USB media.                                                                                                    |

| No   | Display                                                          | Function                                                                                                    |
|------|------------------------------------------------------------------|----------------------------------------------------------------------------------------------------|
| 110. | Key Name                                                         |                                                                                                    |
|      |                                                                  | By using the included USB cable to connect a computer to the                                                              |
|      | Computer<br>(USB) key                                            | embroidery machine, patterns can be recalled from the computer.                                                           |
| 9    |                                                                  | Recalls patterns from SD cards.                                                                                           |
|      | SD card key                                                      | •                                                                                                    |
|      |                                                                  | Recalls patterns stored in the machine's memory.                                                                          |
| 10   | Embroidery<br>patterns<br>stored in the<br>machine<br>memory key |                                                                                                    |
| 1    | Return                                                           | This key is not displayed unless a pattern is selected. Touch this key to                                                 |
|      | Return key                                                       | quit trying to add another pattern<br>from the pattern type selection<br>screen. Return to the pattern editing<br>screen. |

# Understanding the pattern list screen

In this screen, select the pattern.

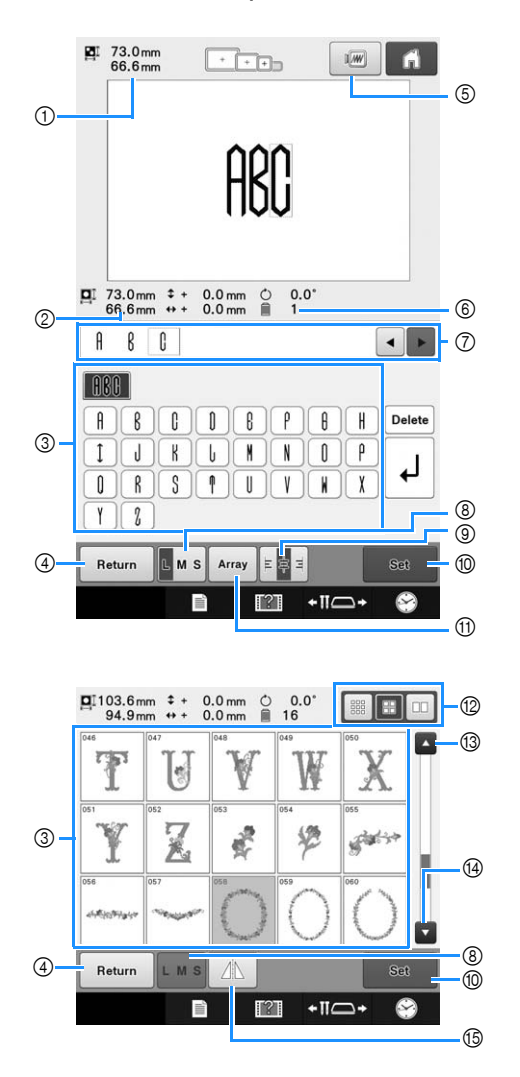

| No   | Display              | Function                                                                                                    |
|------|----------------------|----------------------------------------------------------------------------------------------------|
| 110. | Key Name             |                                                                                                    |
|      | II 73.0mm<br>66.6mm  | Shows the size of the embroidery pattern currently displayed in the                                                                                                    |
| 1    | Size                 | pattern display area. The top value<br>shows the height and the bottom<br>value shows the width.<br>If the embroidery pattern consists of<br>multiple patterns that have been<br>combined, the size of the entire<br>pattern, including all patterns, is<br>shown. |
| 6    | □ 73.0 mm<br>66.6 mm | Shows the size of the pattern selected when its pattern key is touched. The                                                                                                    |
|      | Size                 | top value shows the height and the bottom value shows the width.                                                                                                    |
| 3    | A Ö                  | An image of the pattern appears on the key. Touch the image to select                                                                                                    |
|      | Pattern keys         | Drag your finger up and down in this area to scroll through the pages.                                                                                                    |
| 4    | Return               | Touch to leave the currently selected pattern category and choose a                                                                                                    |
|      | Return key           | different category. Returns to the pattern type selection screen.                                                                                                    |

| No   | Display                           | Eunction                                                                                                    |
|------|-----------------------------------|----------------------------------------------------------------------------------------------------|
| INU. | Key Name                          | Function                                                                                                    |
| 5    | 1.M                               | Displays an image of the pattern that is to be embroidered so it can be                                              |
|      | Preview key                       | previewed.                                                                                                    |
| 6    | 1<br>Number of<br>thread colors   | Shows the number of thread colors for the currently selected embroidery pattern.                                     |
|      | A B C ◀ ►                         | The character information of an entered character pattern can be character pattern will                              |
| 0    | Text preview<br>area              | and ► to change the input position.                                                                                  |
| 8    | Size key                          | Allows the size of the currently selected embroidery pattern to be changed.                                          |
|      | а<br>ца                           | Touch to select a left, center or right                                                                              |
|      | Text<br>alignment key             | line character pattern.                                                                                              |
| 10   | set<br>Set key                    | Touch after selecting the pattern. The selection of the pattern is confirmed and the pattern editing screen appears. |
| 1    | Array<br>Array key                | Touch this key to change the configuration of a character pattern.                                                   |
| 12   | Thumbnail size selection key      | The size of the pattern thumbnails can be set to large, medium or small.                                             |
| (3)  | Previous page key                 | Touch this key to display the previous page.                                                                         |
| 14   | Next page key                     | Touch this key to display the next page.                                                                             |
| 15   | Horizontal<br>mirror image<br>key | Flips the pattern being selected horizontally.                                                                       |

\* Some patterns cannot be edited with (8), (9), (1) or (15).

## Understanding the pattern editing screen

In the pattern editing screen, patterns can be individually edited. (The entire pattern cannot be edited from this screen.) The pattern selected in the pattern display area can be repositioned, resized, rotated and rearranged, and its color scheme can be changed. In addition, multiple patterns can be selected and combined. Entered character patterns can also be edited in various ways.

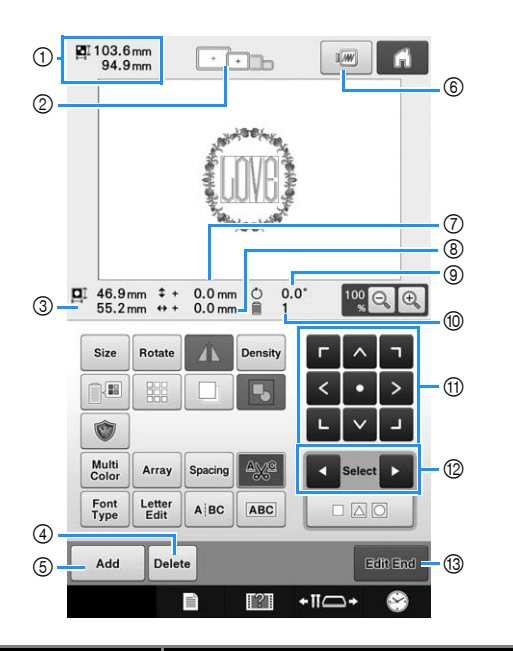

| No. | Display                               | Function                                                                                                    |
|-----|---------------------------------------|----------------------------------------------------------------------------------------------------|
|     | Key Name                              | runction                                                                                                    |
|     | ₽ 103.6 mm<br>94.9 mm                 | Shows the size of the embroidery pattern currently displayed in the                                                                                                    |
| 1   | Pattern size                          | pattern display area. The top value<br>shows the height and the bottom<br>value shows the width. If the<br>embroidery pattern consists of<br>multiple patterns that have been<br>combined, the size of the entire<br>pattern, including all patterns, is<br>shown. |
|     | + +                                   | Shows the sizes of embroidery                                                                                                    |
| 2   | Embroidery                            | frames that can be used to sew the<br>embroidery pattern currently                                                                                                    |
|     | indicators                            | displayed in the pattern display area.                                                                                                    |
| 3   | <b>46.9 mm</b><br>55.2 mm             | Shows the size of the pattern being<br>edited. The top value shows the<br>height and the bottom value shows<br>the width.                                                                                                    |
|     | Size                                  |                                                                                                    |
|     | Delete                                | Deletes the pattern. If touched, the                                                                                                    |
|     | Delete key                            | pattern being edited is deleted.                                                                                                    |
| 6   | Add                                   | Adds a pattern. If touched, the pattern group selection screen                                                                                                    |
|     | Add key                               | appears.                                                                                                    |
| 6   | 1 <i></i>                             | Displays an image of the pattern so                                                                                                    |
| Ľ   | Preview key                           | that it can be previewed.                                                                                                    |
| 7   | \$+ 0.0 mm                            | Shows the vertical distance that the pattern being edited is moved.                                                                                                    |
|     | Distance from<br>center<br>(vertical) |                                                                                                    |

| No.      | Display                                 | Eurotion                                                                                                    |
|----------|-----------------------------------------|----------------------------------------------------------------------------------------------------|
|          | Key Name                                | runction                                                                                                    |
|          | ↔ + 0.0 mm                              |                                                                                                    |
| 8        | Distance from<br>center<br>(horizontal) | Shows the horizontal distance that the pattern being edited is moved.                                                    |
| 0        | 🖒 0.0°                                  | Shows the rotation angle that the                                                                                        |
| <b>B</b> | Rotation angle                          | pattern being edited is rotated.                                                                                         |
| 10       | 1                                       | Shows the total number of thread                                                                                         |
|          | Number of thread colors                 | colors for the pattern that is being edited.                                                                             |
| 1)       | Г Л Л<br>< • ><br>L V J                 | Moves the sewing position of the pattern that is being edited in the                                                     |
|          | Positioning<br>keys                     | direction of the arrow. (If • is<br>touched, the sewing position is<br>moved to the center of the<br>embroidering area.) |
| 12       | Select                                  | Selects the pattern that is being edited when the embroidery pattern                                                     |
|          | Pattern<br>selection keys               | consists of multiple patterns that have been combined.                                                                   |
| 13       | Edit End key                            | Finish editing and continue to the embroidering settings screen.                                                         |

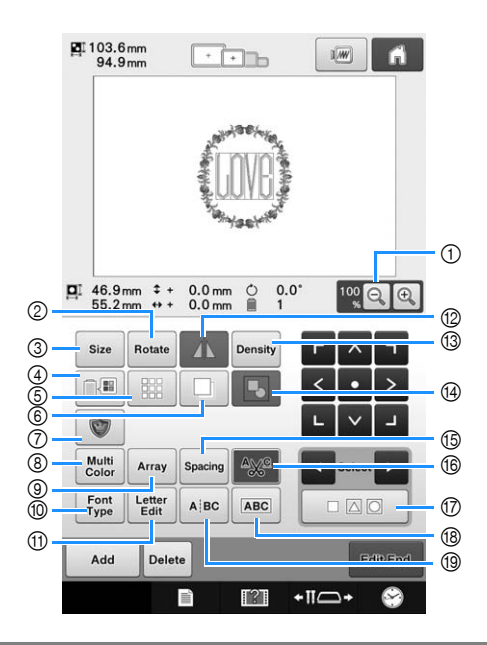

| No   | Display                                 | Function                                                                                                    |
|------|-----------------------------------------|----------------------------------------------------------------------------------------------------|
| 110. | Key Name                                | T unction                                                                                                    |
| 1    | 100 C C C C C C C C C C C C C C C C C C | Select from 100%, 125%, 150% or 200% to adjust how the pattern being edited is displayed.                                                |
| 0    | Rotate<br>Rotate key                    | Rotates the pattern that is being edited.                                                                                                |
| 3    | size<br>Size key                        | Changes the size of the pattern that is being edited.                                                                                    |
| 4    | Change<br>thread color<br>key           | Changes the color of the pattern.                                                                                                    |
| 5    | Border key                              | Makes and edits a repeating pattern.                                                                                                    |
| 6    | Duplicate key                           | Duplicates the pattern.                                                                                                    |
| 0    | Embroidery<br>Appliqué key              | Touch to change the pattern being edited into an appliqué pattern.                                                                       |
| 8    | Mutti<br>Color<br>Multi Color<br>key    | Enables the thread color of each<br>character in an alphabet pattern to<br>be changed; can only be used when<br>an alphabet is selected. |
| 9    | Array<br>Array key                      | Changes the orientation of the characters in the alphabet pattern that is being edited.                                                  |
| 10   | Font<br>Type<br>Font Type key           | Touch to change the font of the character pattern being edited.                                                                          |
| 1    | Letter Edit key                         | Touch to change the size and font of individual characters in the character pattern being edited.                                        |

| No. | Display<br>Key Name                                       | Function                                                                                                    |
|-----|-----------------------------------------------------------|----------------------------------------------------------------------------------------------------|
| 12  | A<br>Horizontal<br>mirror image<br>key                    | Flips the pattern being edited horizontally.                                                                                    |
| (3) | Density<br>Density key                                    | Changes the density of the pattern<br>that is being edited; can only be used<br>if an alphabet or frame pattern is<br>selected. |
| 14  | Grouping key                                              | Touch to group the multiple selected patterns.                                                                                  |
| 15  | spacing<br>Spacing key                                    | Changes the spacing between the characters in the character pattern that is being edited.                                       |
| 6   | <sup>▲</sup> ‰ <sup>°</sup><br>Thread trim<br>setting key | Automatically trim any excess thread jumps within the letters of alphabet pattern.                                              |
| 0   | Multiple<br>selection key                                 | Touch to select multiple patterns.                                                                                              |
| 18  | Text<br>combining<br>key                                  | Touch to group the selected character patterns.                                                                                 |
| 19  | A BC<br>Text dividing<br>key                              | Touch to ungroup the selected character pattern.                                                                                |

## Understanding the embroidering settings screen

From this screen, the entire pattern can be edited and embroidering settings can be specified. In addition, the embroidering position can be checked and a pattern can be saved for later use. Keys available in this screen differ when you set "Manual Color Sequence" to "ON" in settings screen.

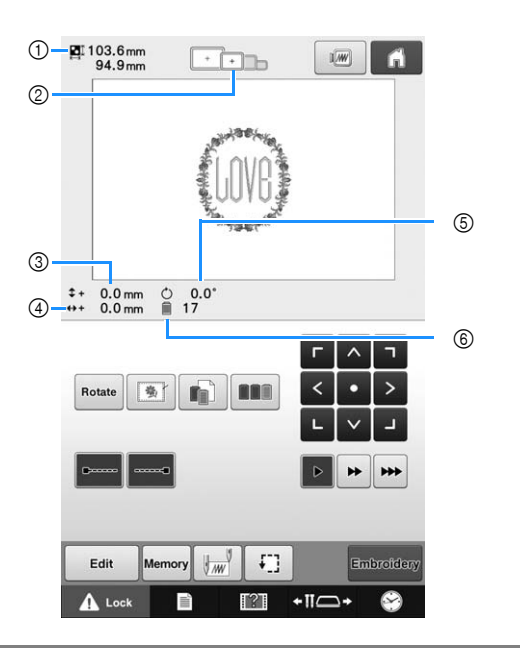

| No. | Display                               | Function                                                                                                    |
|-----|---------------------------------------|----------------------------------------------------------------------------------------------------|
|     | Key Name                              |                                                                                                    |
|     | PI103.6mm<br>94.9mm                   | Shows the size of the embroidery pattern currently displayed in the                                                                                                    |
| 1   | Pattern size                          | pattern display area. The top value<br>shows the height and the bottom<br>value shows the width. If the<br>embroidery pattern consists of<br>multiple patterns that have been<br>combined, the size of the entire<br>pattern, including all patterns, is<br>shown. |
|     | + +                                   | Shows the sizes of embroidery                                                                                                    |
| 2   | Embroidery                            | frames that can be used to sew the<br>embroidery pattern currently<br>displayed in the pattern display area.                                                                                                    |
|     | frame<br>indicators                   |                                                                                                    |
|     | \$+ 0.0 mm                            | Shows the vertical distance that the pattern being combined/edited is moved.                                                                                                    |
| 3   | Distance from<br>center<br>(vertical) |                                                                                                    |
|     | ↔ + 0.0 mm                            |                                                                                                    |
| (4) | Distance from                         | Shows the horizontal distance that<br>the pattern being combined/edited is<br>moved.                                                                                                    |
|     | center<br>(horizontal)                |                                                                                                    |
| 6   | O.0°                                  | Shows the rotation angle that the                                                                                                    |
| 9   | Rotation angle                        | pattern being edited is rotated.                                                                                                    |
| 6   | 🗐 17                                  | Shows the total number of thread colors for the pattern that is being edited.                                                                                                    |
|     | Number of                             |                                                                                                    |
|     | changes                               |                                                                                                    |

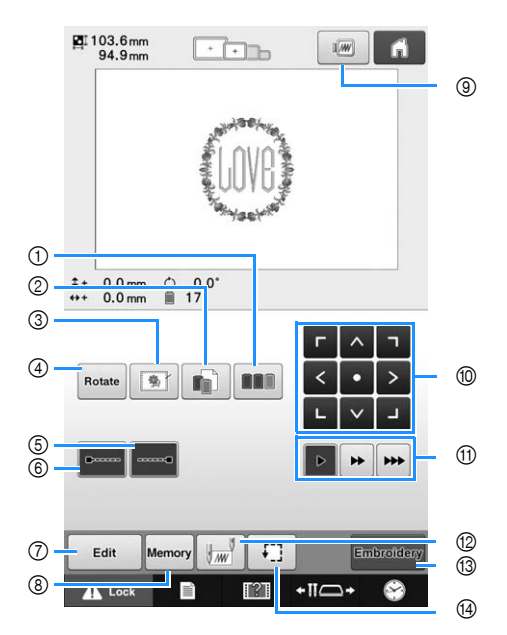

| No | Display                              | Function                                                                                                    |
|----|--------------------------------------|----------------------------------------------------------------------------------------------------|
|    | Key Name                             | Tunction                                                                                                    |
| 1  | Color sorting key                    | Specifies that the sewing sequence<br>for multiple patterns that have been<br>combined be rearranged by thread<br>color.                                                                 |
| 2  | Individual<br>region<br>setting key  | Touch to change the setting the<br>thread color individually, for<br>example, pause function or deselect<br>region function.                                                             |
| 3  | Embroidery<br>basting key            | When stabilizer material is not<br>affixed to the fabric, sew basting<br>stitches along the outline of the<br>pattern to minimize shrinkage of the<br>stitching and misaligned patterns. |
| 4  | Rotate<br>Rotate key                 | Rotates the entire embroidery pattern<br>when it consists of multiple patterns<br>that have been combined.                                                                               |
| 5  | Lock stitching<br>(end) key          | Specifies that automatic lock stitch is sewn when the thread is trimmed.                                                                                                    |
| 6  | Lock stitching<br>(beginning)<br>key | Specifies that automatic lock stitch is<br>sewn at the beginning of the pattern<br>and at the beginning of sewing after<br>thread trimming.                                              |
| 0  | Edit<br>Edit key                     | Touch to return to the pattern editing screen.                                                                                                    |
| 8  | Memory<br>Memory key                 | Save a pattern in the machine's<br>memory, USB media or a computer.                                                                                                    |
| 9  | Preview key                          | Displays an image of the pattern that<br>is to be embroidered so it can be<br>previewed.                                                                                                 |
| 1  | Positioning<br>keys                  | Moves the sewing position of the whole pattern in the direction of the arrow. (If • is touched, the sewing position is moved to the center of the embroidering area.)                    |

|      | Display                             | Function                                                                                                    |
|------|-------------------------------------|----------------------------------------------------------------------------------------------------|
| INO. | Key Name                            |                                                                                                    |
|      |                                     | Selects the speed to move the frame.<br>Touch to move the frame by 0.1                                       |
| 1    | Frame<br>movement<br>speed keys     | Touch to move the frame by 0.5 mm.                                                                           |
|      |                                     | Keep touching to move the                                                                                    |
|      |                                     | nume at maximum speed.                                                                                       |
| 12   | Starting/<br>ending<br>position key | Specifies the needle position at the beginning of sewing and at the end.                                     |
|      | Embroidery                          | Finish all operations in the<br>embroidering settings screen and<br>continues to the embroidering<br>screen. |
| (13) | Embroidery<br>key                   |                                                                                                    |
| 14   | Ŧ                                   | Moves the embroidery frame so that                                                                           |
|      | Trial sewing<br>key                 | checked.                                                                                                    |

### ■ In the "Manual Color Sequence" mode

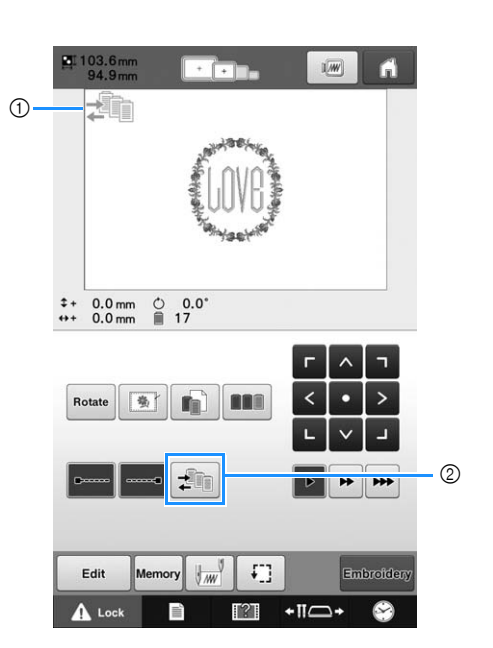

| No | Display                               | Function                                                                                                    |
|----|---------------------------------------|----------------------------------------------------------------------------------------------------|
|    | Key Name                              | runction                                                                                                    |
| 1  | Manual color<br>sequence<br>mode icon | This illustration appears when the sewing machine is in the "Manual Color Sequence" mode.                                                   |
| 2  | Manual color sequence key             | Touch to change the needle bar<br>color setting.<br>This key appears when you set<br>"Manual Color Sequence" to "ON"<br>in settings screen. |

## Understanding the embroidering screen

From this screen, the total number of thread colors and the sewing time can be checked, the needle bar settings can be specified, and the needle placement forward or backward can be done. Keys available in this screen differ when you set "Manual Color Sequence" to "ON" in settings screen.

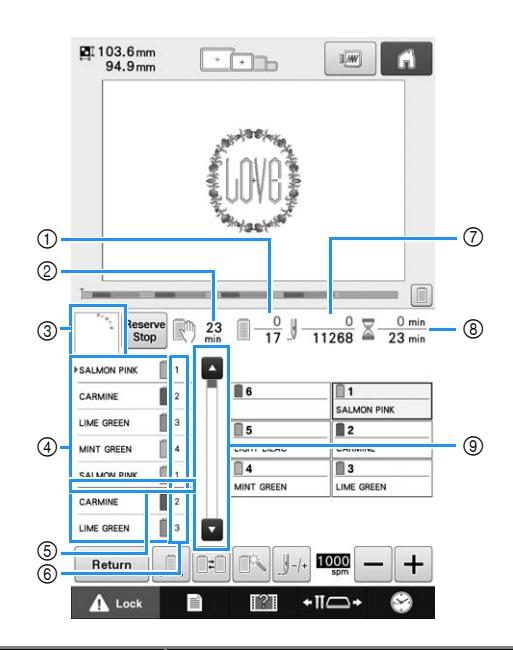

| No  | Display                             | Function                                                                                                    |
|-----|-------------------------------------|----------------------------------------------------------------------------------------------------|
|     | Key Name                            | runction                                                                                                    |
| 1   | 0 17                                | The bottom value shows the total<br>number of thread colors in the<br>pattern and the top value shows the                                                                                  |
|     | Sewing order                        | thread colors that is currently being sewn.                                                                                                    |
|     | C) 23                               | Shows the amount of time until the machine will stop. When the last                                                                                                    |
| 2   | Time until the machine stops        | number appears in red.<br>If the thread color needs to be<br>changed, this shows the time until<br>the thread spool will need to be<br>changed.                                            |
| 3   |                                     | Shows the part of the pattern that will be sewn with the thread color shown                                                                                                    |
| 9   | Region<br>display                   | first in the thread color sequence display.                                                                                                    |
|     |                                     | Shows the order for the thread color<br>changes. During embroidering, this<br>display scrolls automatically so that<br>the color of the thread currently<br>being sewn appears at the top. |
| (4) | Thread color<br>sequence<br>display |                                                                                                    |
|     |                                     | This red line indicator shows when<br>the thread spools will need to be                                                                                                    |
| 5   | Spool change<br>indicator           | changed. The thread spools will need<br>to be changed at the point between<br>the two thread colors where the<br>indicator is displayed.                                                   |
| 6   | 1 2                                 | Indicates the needle bar number<br>where the thread color at the left is<br>assigned.                                                                                                    |
|     | ₃<br>Needle bar<br>number           |                                                                                                    |
| 0   |                                     | The bottom value shows the total number of stitches in the pattern and                                                                                                    |
|     | Stitch count                        | the top value shows how many stitches have already been sewn.                                                                                                    |

| No. | Display                  | Function                                                                                                    |  |
|-----|--------------------------|----------------------------------------------------------------------------------------------------|--|
|     | Key Name                 |                                                                                                    |  |
| 8   | $\frac{0 \min}{23 \min}$ | The bottom value shows the total amount of time required to sew the                                               |  |
|     | Sewing time              | pattern and the top value shows how<br>much time has already passed<br>sewing.                                    |  |
| 9   |                          | The thread color sequence display<br>shows the first seven thread colors.<br>To check the sequence for the eighth |  |
|     | Scroll bar               | and later thread colors, touch 💽 or 💽 , or touch the scroll bar.                                                  |  |

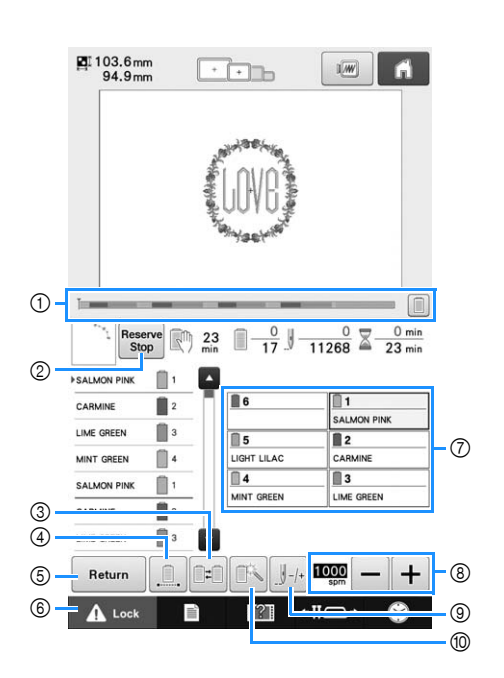

| NIO      | Display             | Function                                                                                                    |  |
|----------|---------------------|----------------------------------------------------------------------------------------------------|--|
| INO.     | Key Name            | Function                                                                                                    |  |
| 0        |                     | The embroidering progress is shown by the red mark in the indicator.                                                                           |  |
|          | Progress bar        | Touch 🔲 to display (in the indicator) only the thread color being embroidered.                                                                 |  |
| 2        | Reserve<br>Stop     | While sewing embroidery, touch this key for the machine to stop prior to the next color beginning.                                             |  |
|          | Reserve Stop<br>key |                                                                                                    |  |
|          |                     |                                                                                                    |  |
|          | Switch spool        | Change the needle bar settings from the screen without changing the                                                                            |  |
| 3        | (Not available      |                                                                                                    |  |
|          | "Manual             | thread spools on the machine.                                                                                                    |  |
|          | Color<br>Sequence"  |                                                                                                    |  |
|          | mode)               |                                                                                                    |  |
|          |                     | Touch to sew the pattern in the same                                                                                                    |  |
|          |                     | changes. The entire thread color                                                                                                    |  |
| 4        | embroidery          | sequence display will appear in the<br>same color.<br>The progress bar ① and thread color<br>setup display ⑦ will show the<br>original colors. |  |
|          | key/                |                                                                                                    |  |
|          | Monochrome          |                                                                                                    |  |
|          | Return              | Touch this key to quit sewing and return to the embroidering settings screen.                                                                  |  |
|          | Return key          |                                                                                                    |  |
|          | Lock                | Unlocks the machine so it can start<br>sewing within 10 seconds. When this<br>key is touched, the start/stop button                            |  |
| 6        | Unlock key          |                                                                                                    |  |
| <u> </u> | ,<br>[]]            | Touch a key to move the needle bar                                                                                                    |  |
| 7        |                     | number. Use when threading the<br>needle with the automatic needle-<br>threading mechanism.                                                    |  |
|          | Needle bar<br>key   |                                                                                                    |  |
|          |                     | Shows the color and the thread color                                                                                                    |  |
|          | Thread color        | needle bar indicated on the key.                                                                                                    |  |
|          | set up dispidy      | Thread the machine as indicated here.                                                                                                    |  |
| L        |                     |                                                                                                    |  |

| No. | Display                                 | Function                                                                                                    |  |
|-----|-----------------------------------------|----------------------------------------------------------------------------------------------------|--|
|     | Key Name                                |                                                                                                    |  |
| 8   | Maximum<br>sewing speed<br>key          | Specifies the maximum sewing speed.                                                                                                    |  |
| 9   | /-/+                                    | Moves the needle forward or<br>backward through the stitching. Use<br>this key in the following situations:                                                                                    |  |
|     | Forward/<br>Backward<br>stitch key      | <ul> <li>If the thread breaks or runs out<br/>while embroidering</li> <li>To restart sewing from the<br/>beginning</li> <li>To continue sewing after the<br/>machine was turned off</li> </ul> |  |
| 10  | Temporary<br>needle bar<br>settings key | Enables the needle bar settings to manually be specified.                                                                                                    |  |

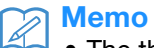

• The thread color numbers in the thread color sequence display and the thread color set up display can be changed, for example, to the color name or the thread color number for other brands.

# **Starting the Embroidery**

## Hooping the fabric in the embroidery frame

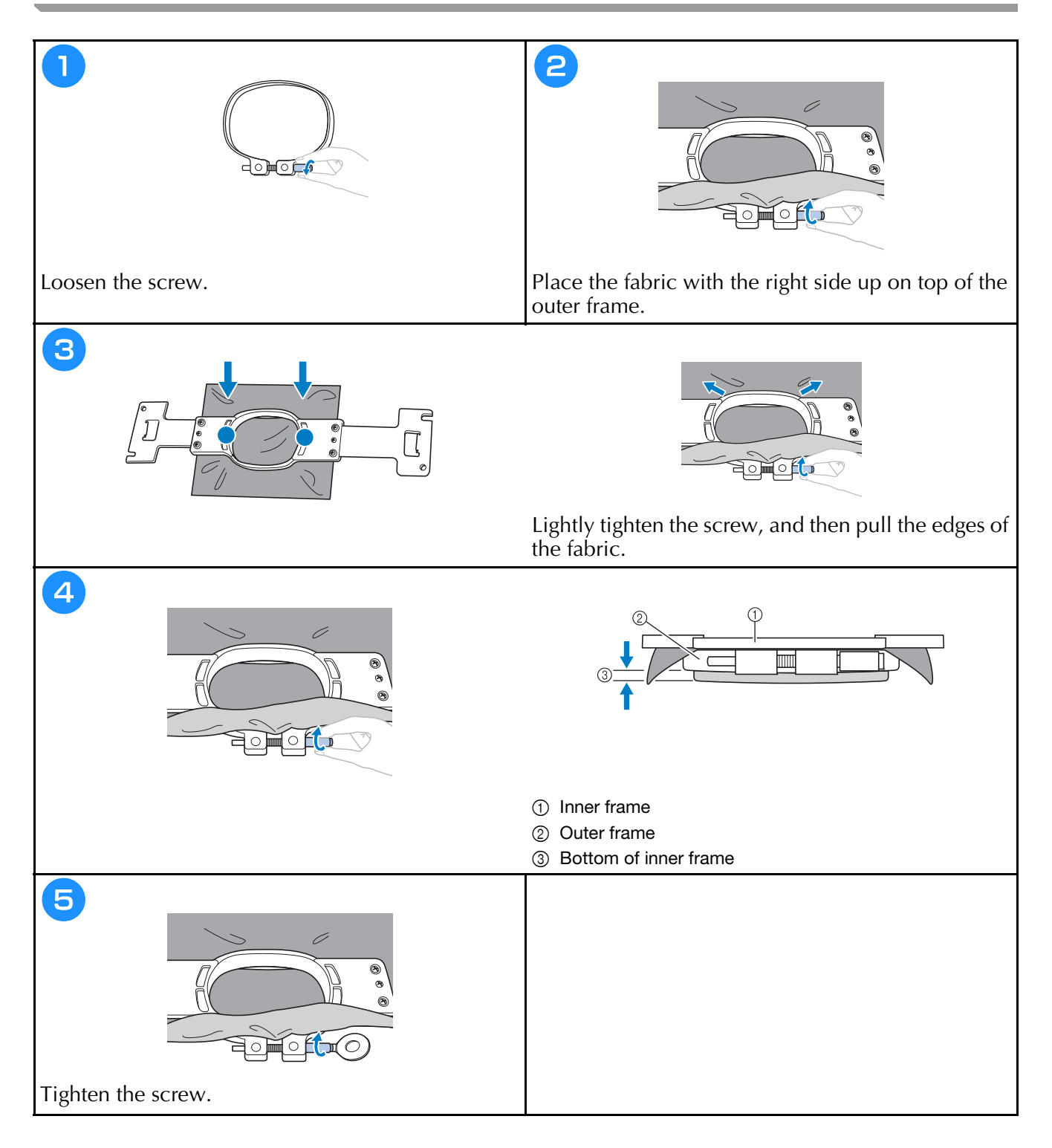

### Attaching the embroidery frame to the machine

# **A** CAUTION

- If the embroidery frame is not correctly attached it may hit the presser foot and damage the machine, or cause injury to the user.
- When attaching the embroidery frame, make sure that the start/stop button is lit in red. If the start/stop button is flashing in green, the embroidery machine may start sewing. If the embroidery machine accidentally starts operating, injuries may result.
- When attaching the embroidery frame, make sure that the embroidery frame does not hit any other part of the embroidery machine.

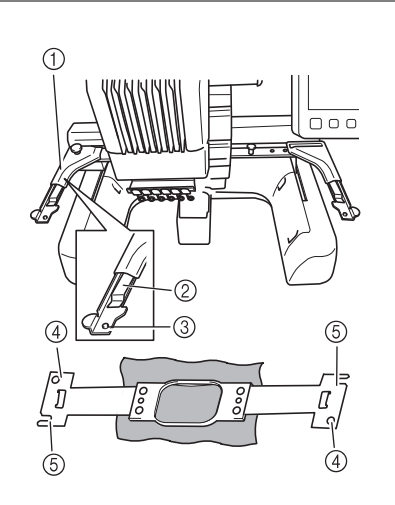

- ① Left arm of embroidery frame holder
- Move the arm of the embroidery frame holder to the left or right to adjust it to the size of the embroidery frame.
- ② Clip on embroidery frame holder Insert the embroidery frame into the clips on the embroidery frame holder.
- ③ Positioning pin
- ④ Holes
- 6 Positioning slots

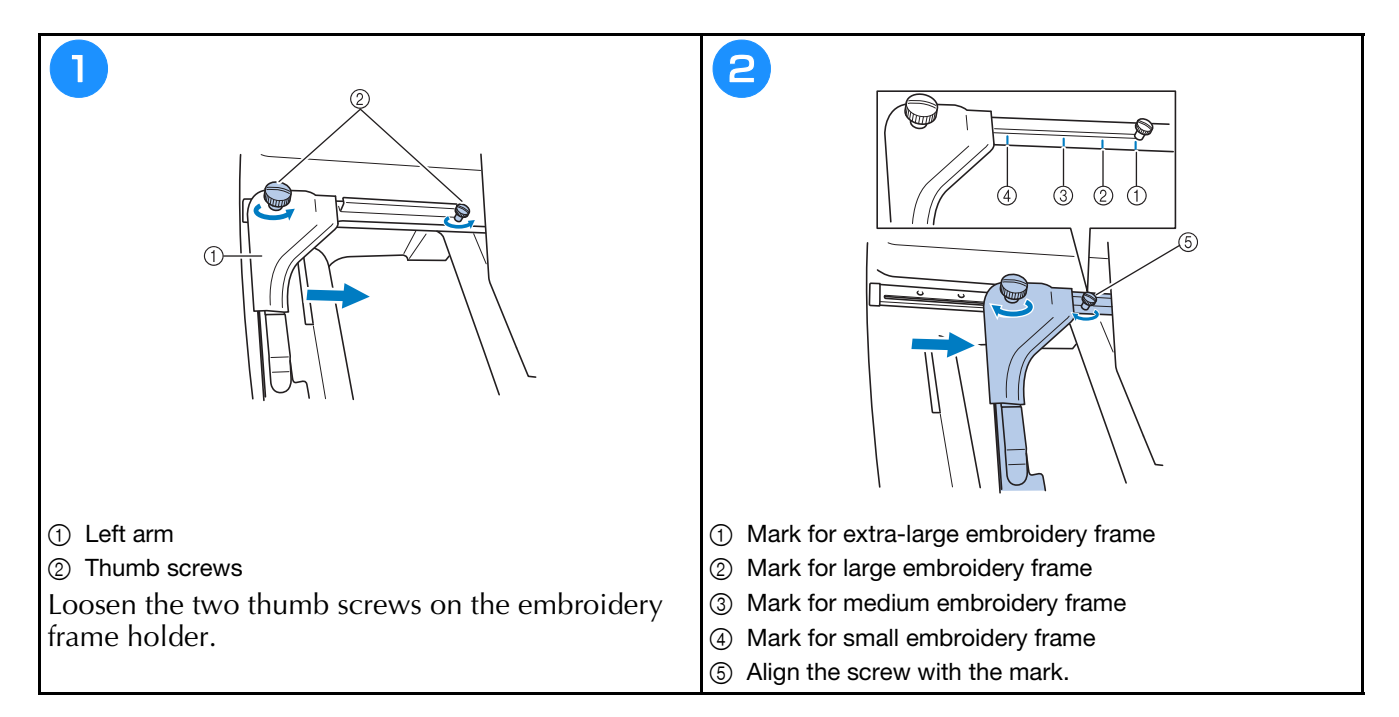

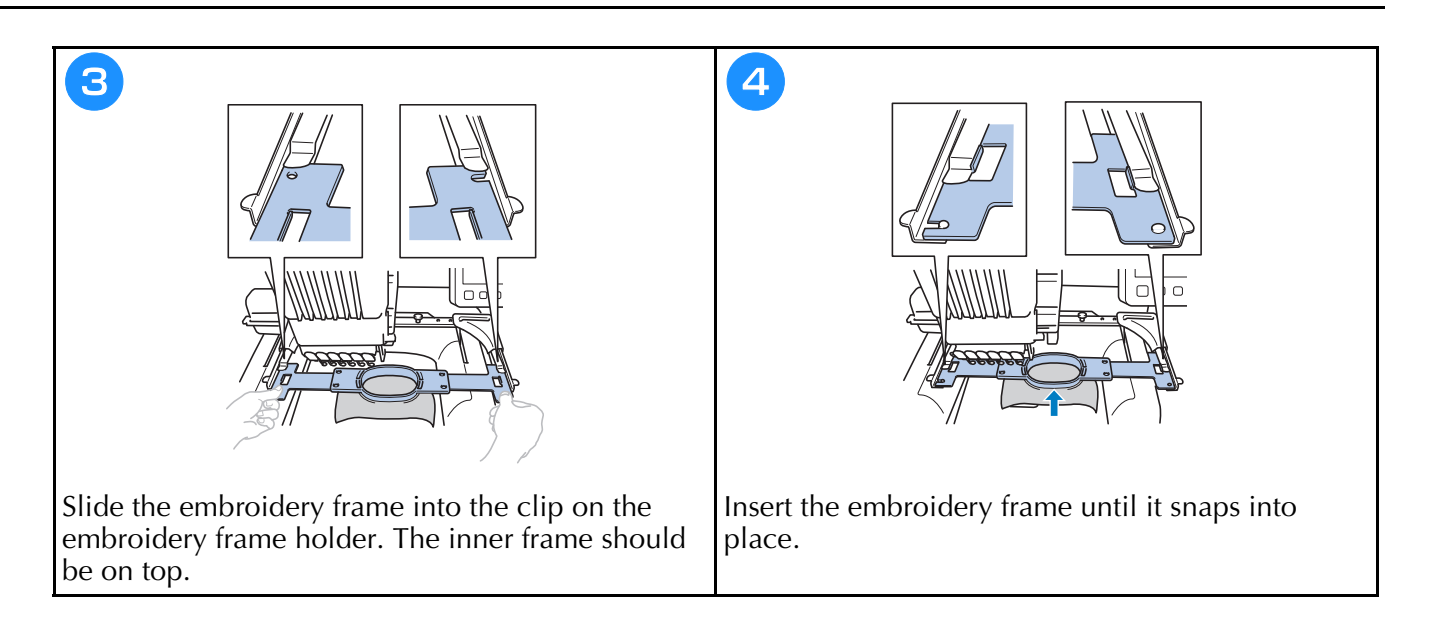

### Checking the needle bars and thread colors

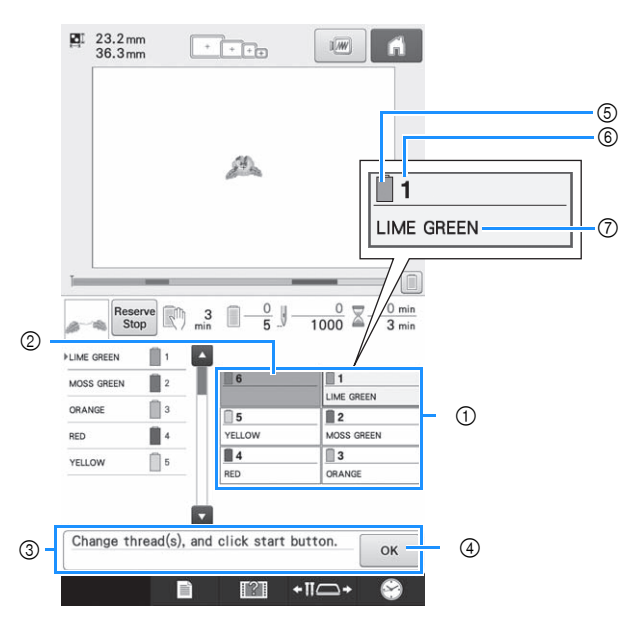

- ① Thread information for the first to sixth needle bars
- If no thread color name is displayed, that needle bar has not been used.
   If a thread color had been assigned to the needle bar on a previously sewn design, the needle bar will show the previously assigned color.
- ③ Change thread spools message. This message appears when it is necessary for the

thread spools to be changed. If <u>ok</u> ④ is not touched to close the message, embroidering cannot continue.

- ⑤ Thread color
- 6 Needle bar number
- ⑦ Thread color name or number

If the thread color number (#123) is selected in the settings screen, the thread brand will also displayed.

# Upper threading

# **A** CAUTION

• When threading the upper thread, carefully follow the instructions. If the upper threading is not performing correctly, the thread may break or become tangled, causing the needle to bend or break.

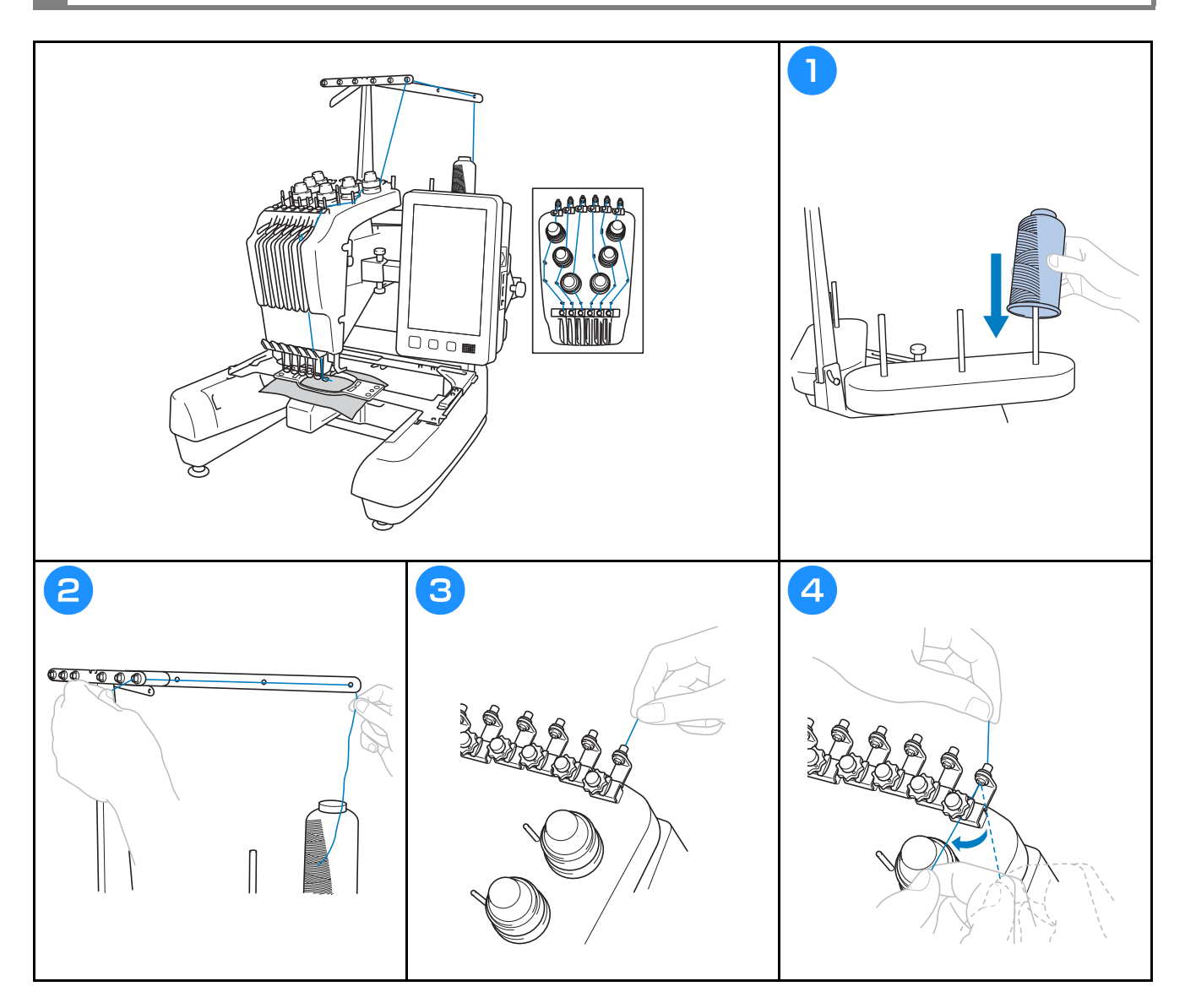

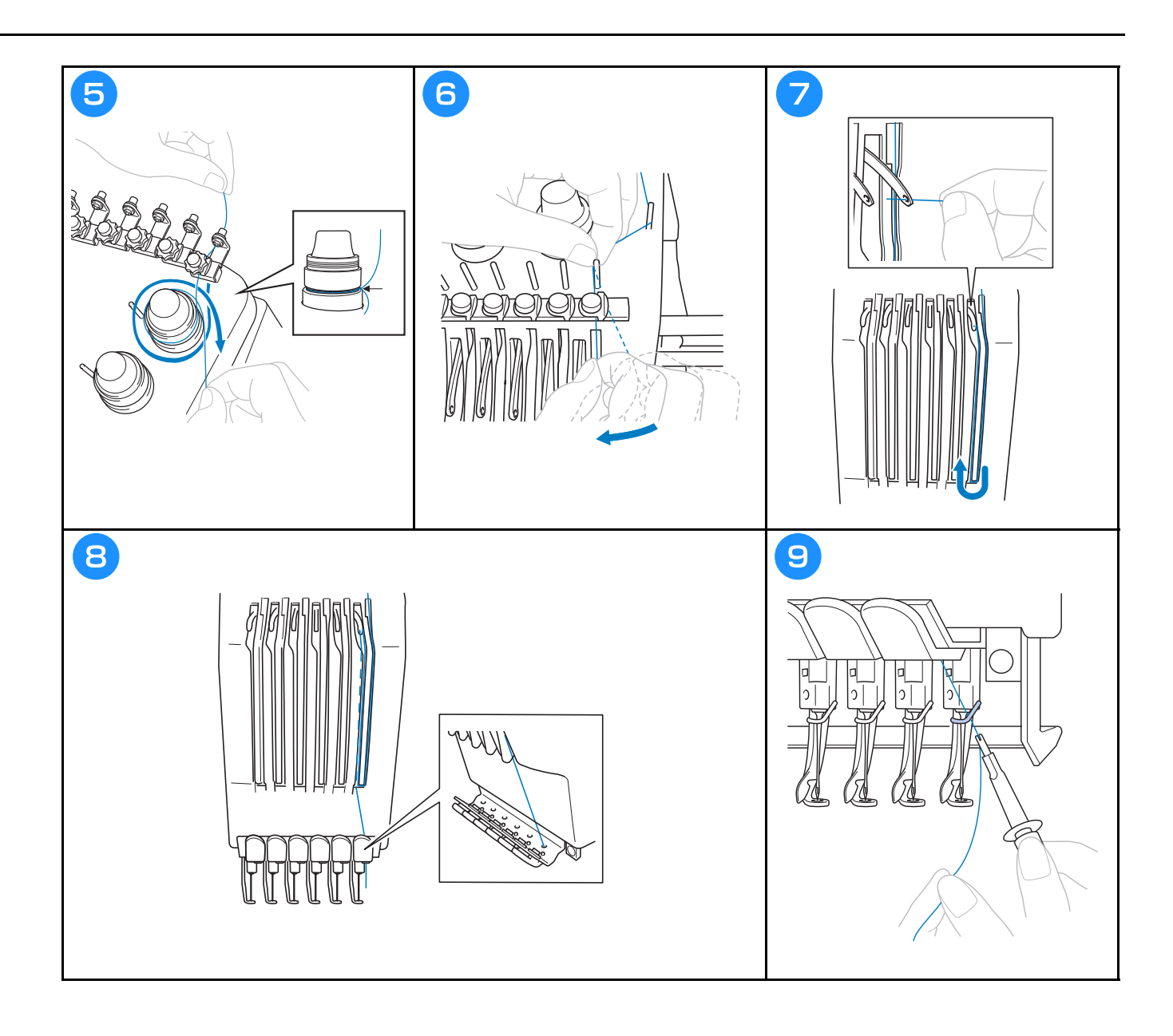

### Threading the needle

# **A** CAUTION

- If the needle is not fully inserted, the hook of the automatic needle-threading mechanism will not pass through the eye of the needle during automatic needle threading, and the hook may bend or the needle cannot be threaded.
- If the hook of the automatic needle-threading mechanism is bent or damaged, contact your authorized Brother dealer.
- While the hook of the automatic needle-threading mechanism is passed through the eye of the needle, do not rotate the handwheel, otherwise the automatic needle-threading mechanism may be damaged.

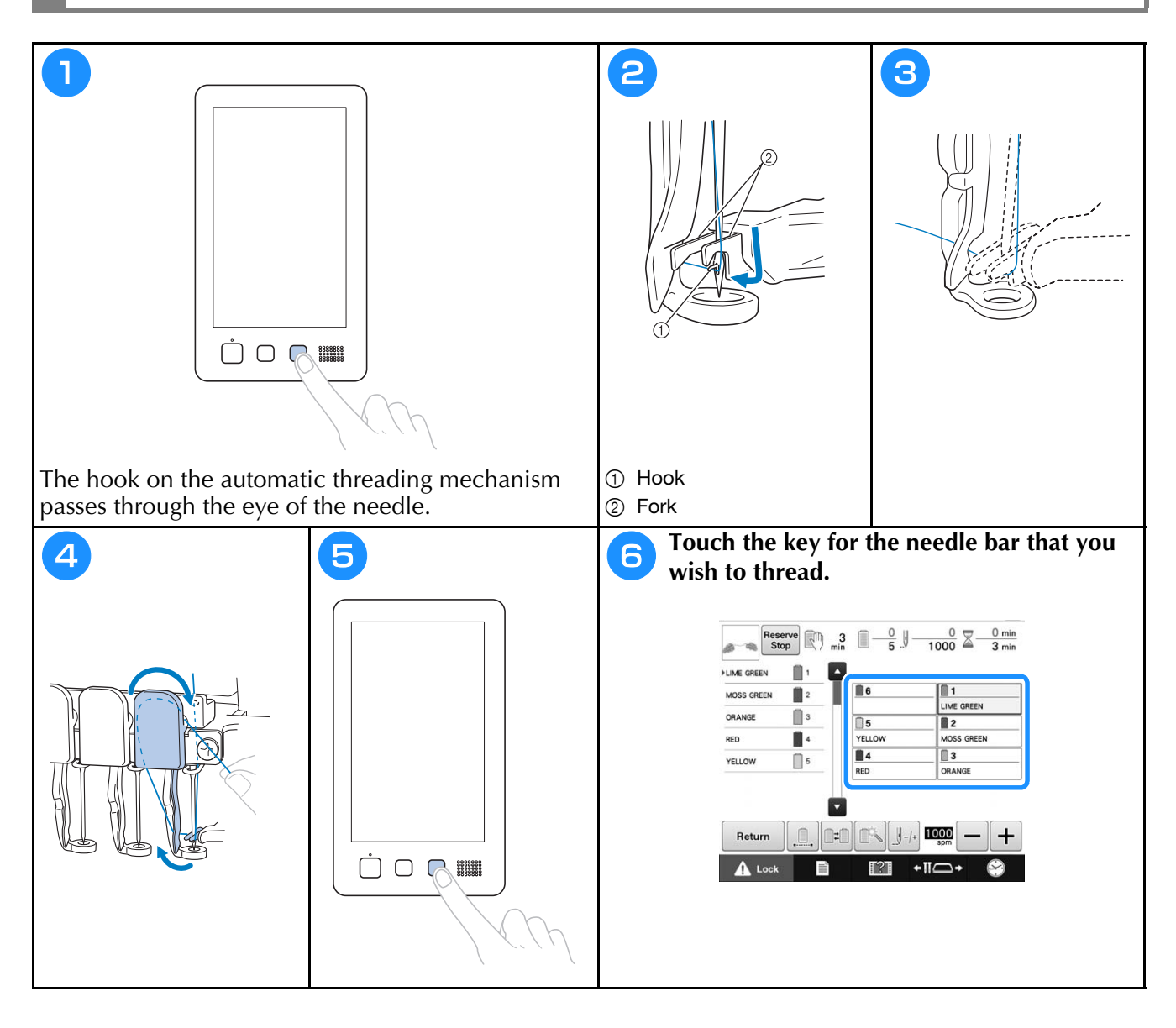

# Starting embroidering

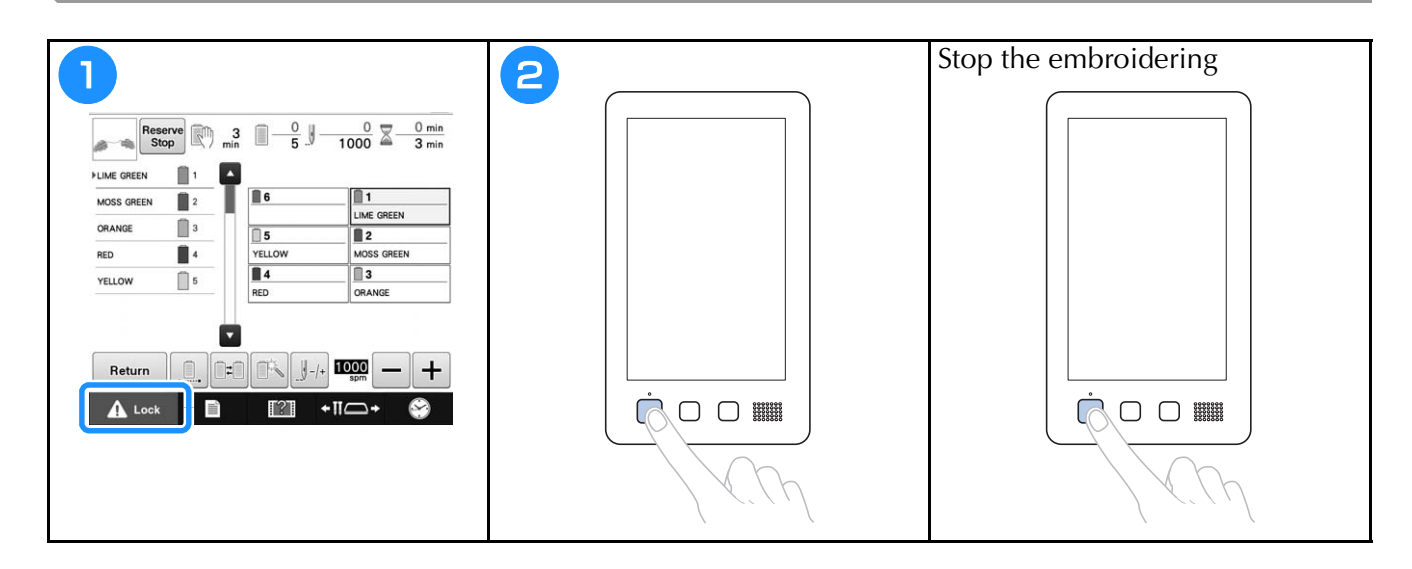

## Removing the embroidery frame and fabric

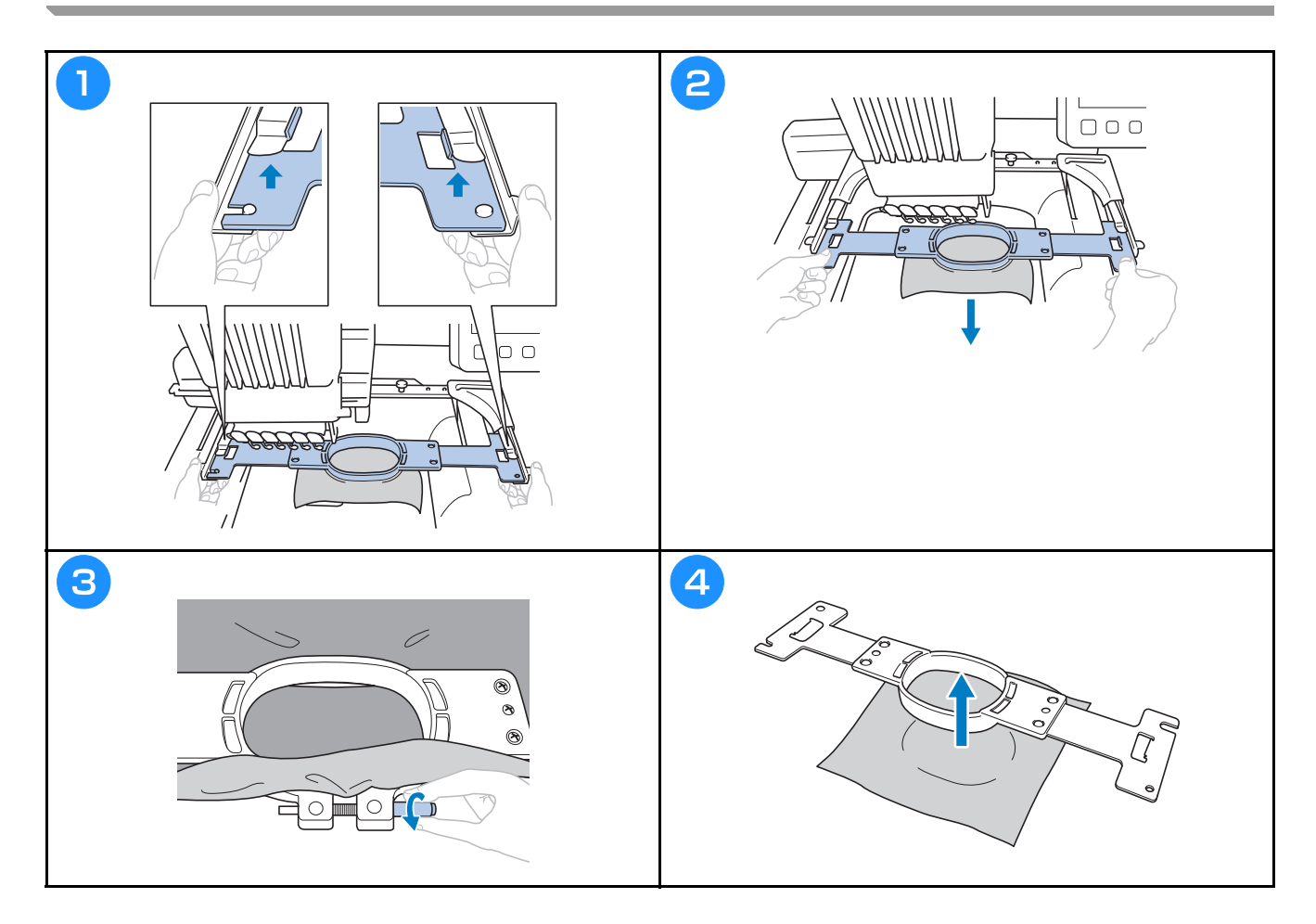

## Turning off the machine

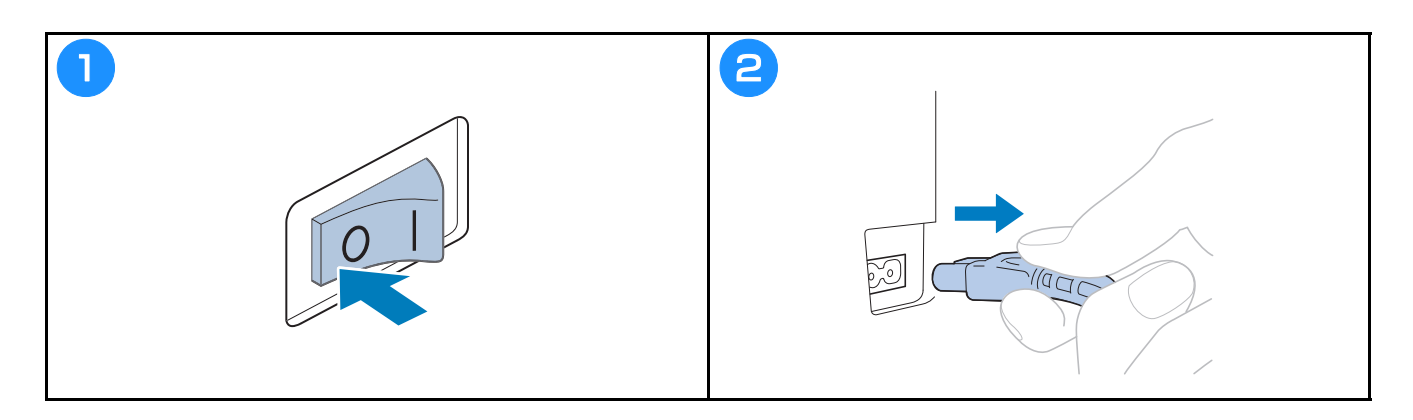

## Changing the needle

# **A** CAUTION

• Be sure to turn off the embroidery machine before replacing the needle, otherwise injuries may result if the machine starts embroidering.

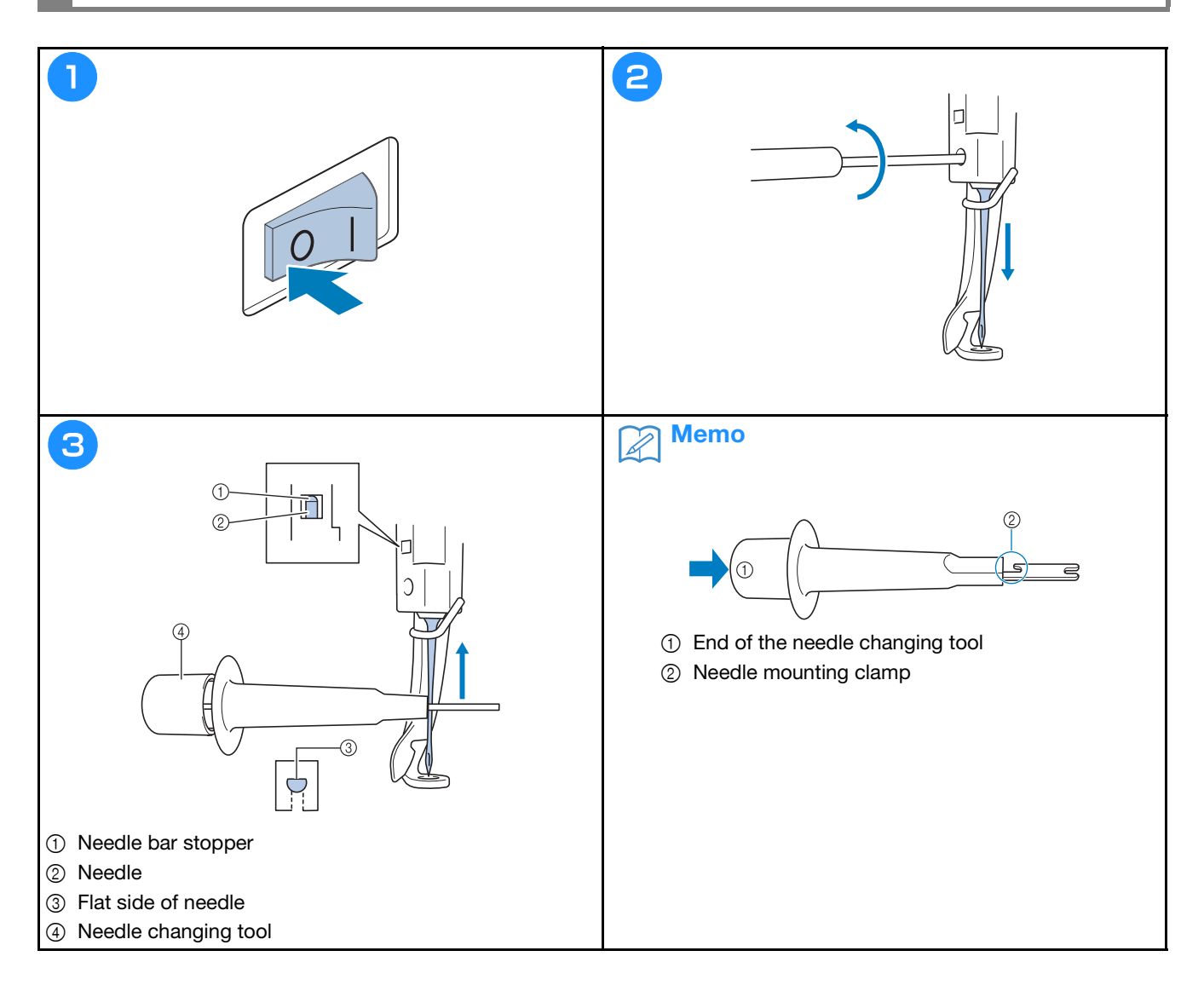

# Appendix

## Checking the thread tension

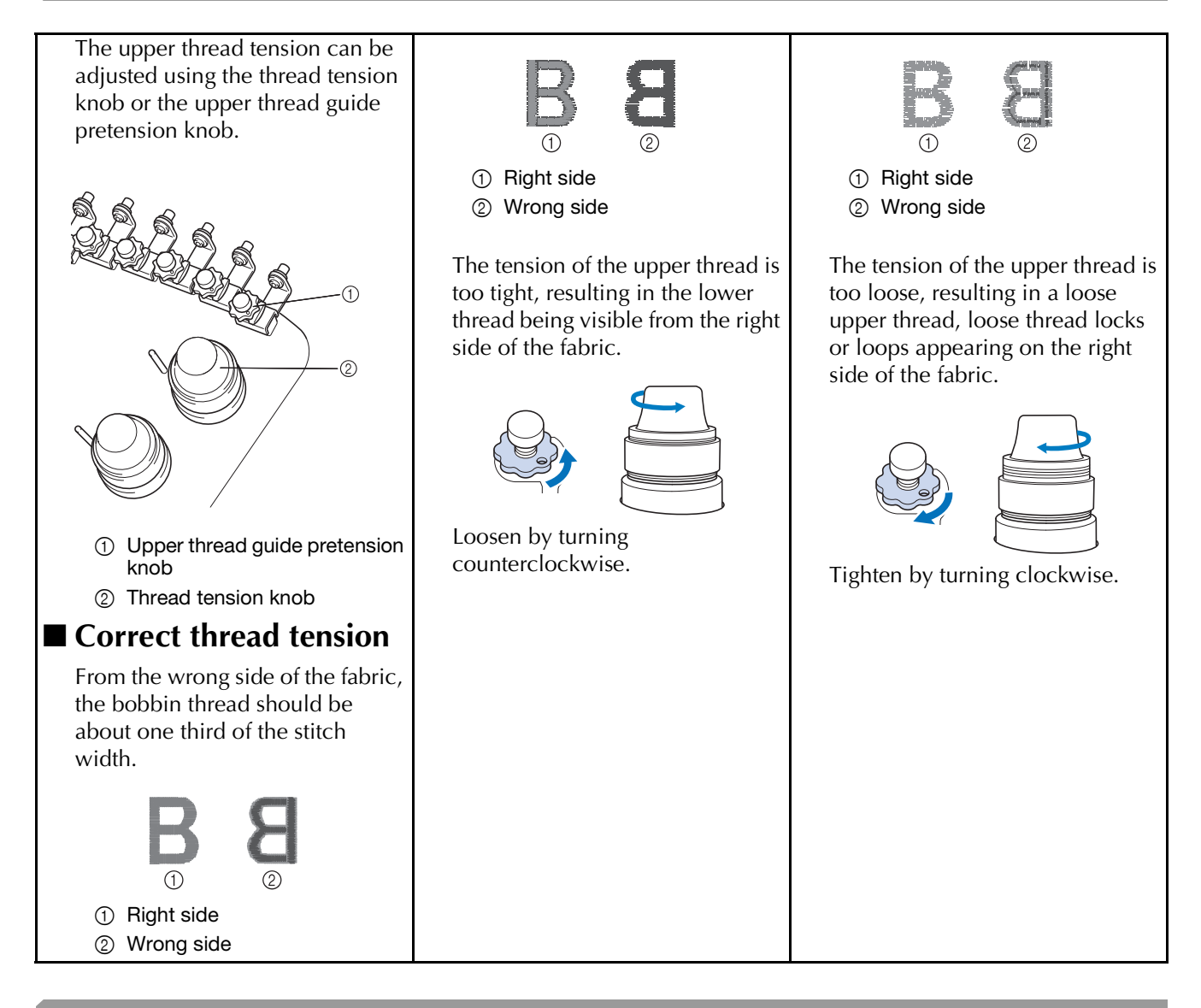

## Oiling the race

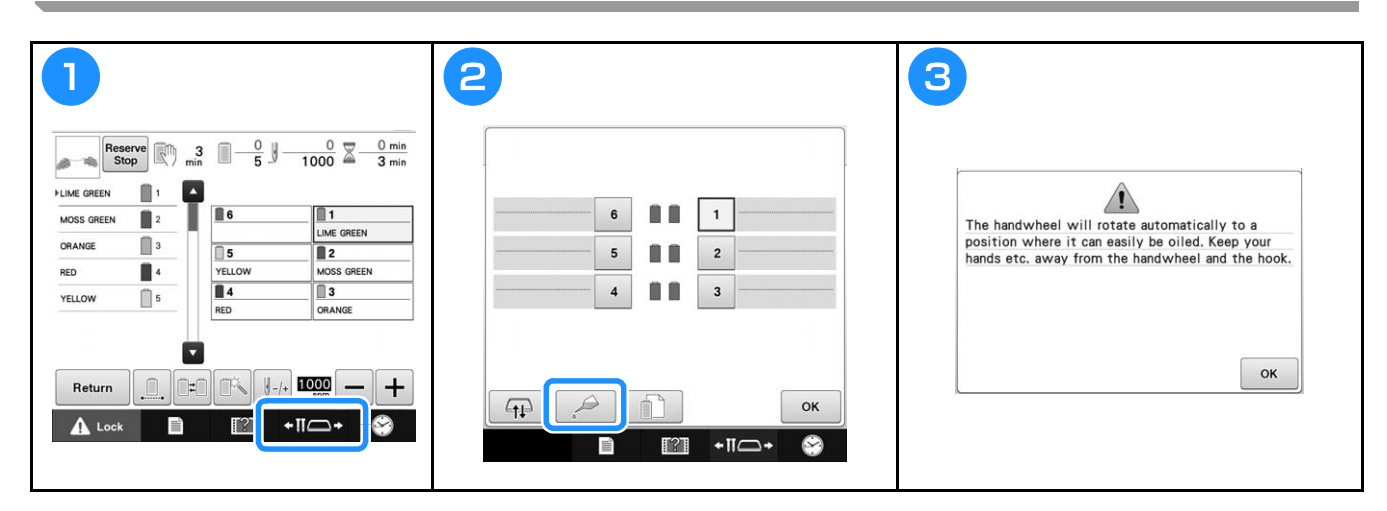

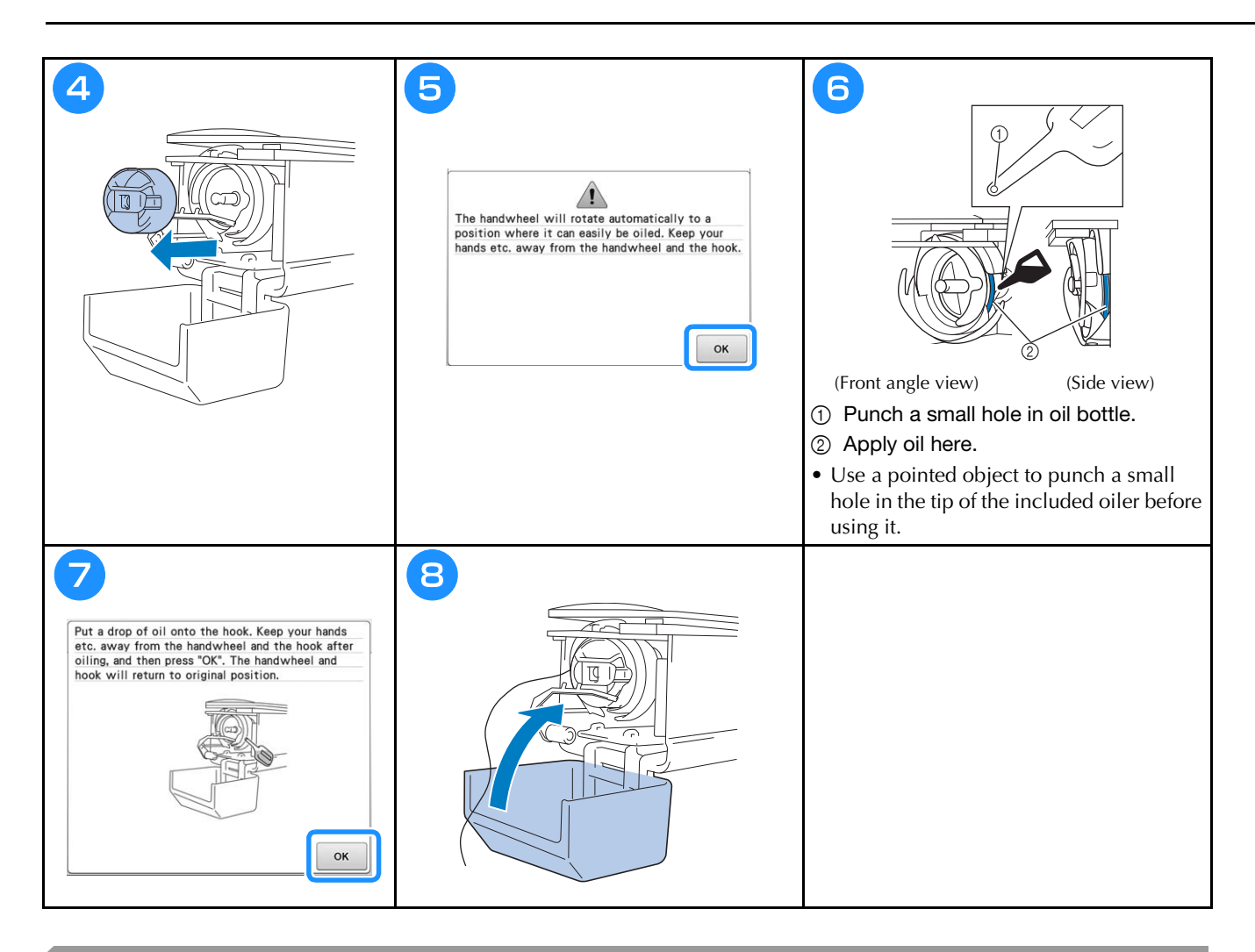

# Oiling the needle bars

|                                                                                     | <ul> <li>Note</li> <li>Put a drop of oil onto the hook once a day before use.</li> <li>Apply one drop of oil on the lower needle bar above the felt washer every 40 – 50 hours of embroider time.</li> <li>Apply only sewing machine oil. Use of any other type of oil may result in damage to the embroidery machine.</li> <li>Do not apply too much oil. Fabric or thread may get contaminated. If too much oil is applied, wipe off any excess with a rag.</li> <li>If the thread breaks while embroidering or the operating noise of the hook becomes loud, apply oil onto the race hook.</li> </ul> |
|-------------------------------------------------------------------------------------|----------------------------------------------------------------------------------------------------|
| <ul><li>① Apply oil here.</li><li>Too much oil may drip onto the project.</li></ul> |                                                                                                    |

## Cleaning the hook

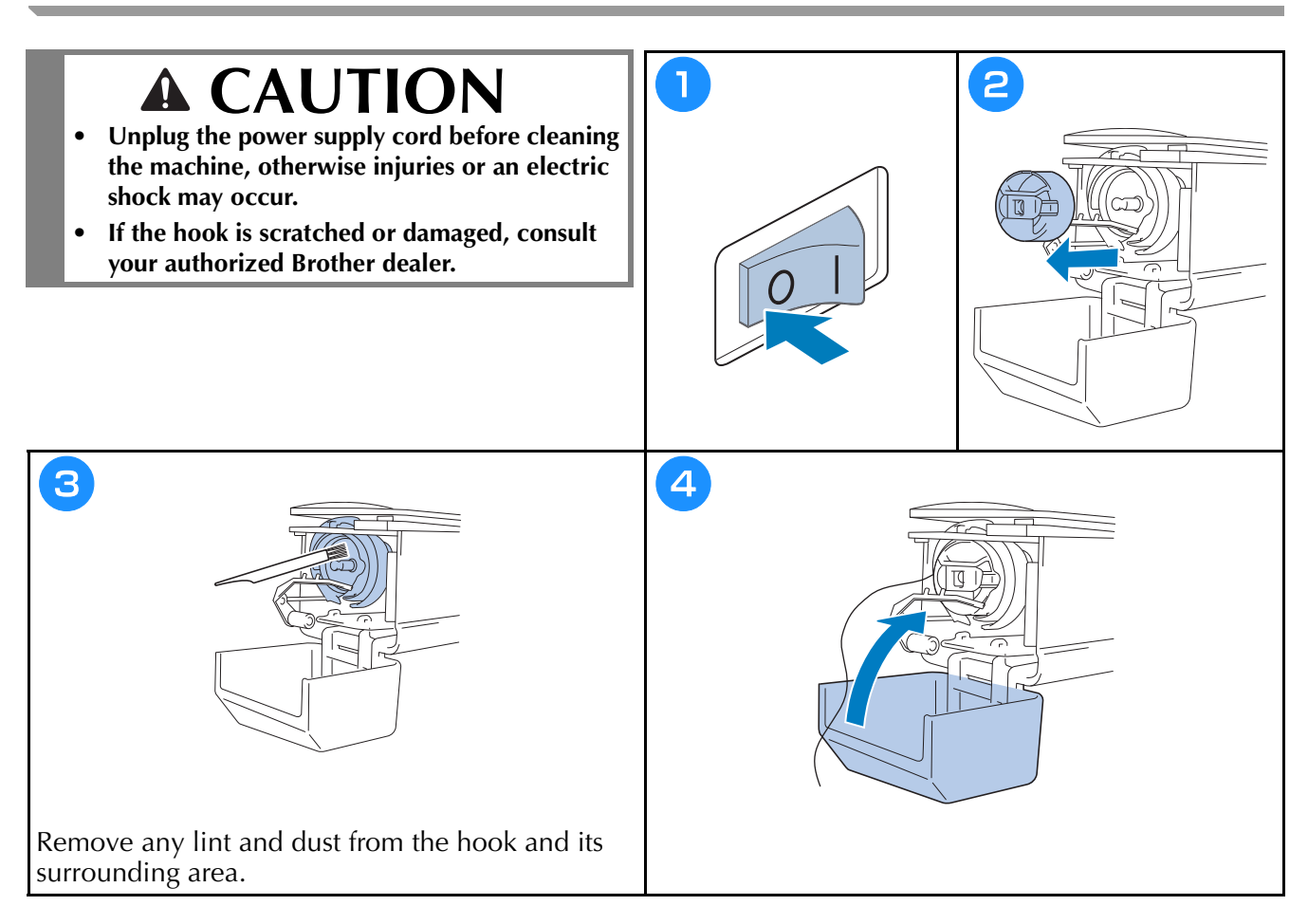

# Cleaning around the needle plate

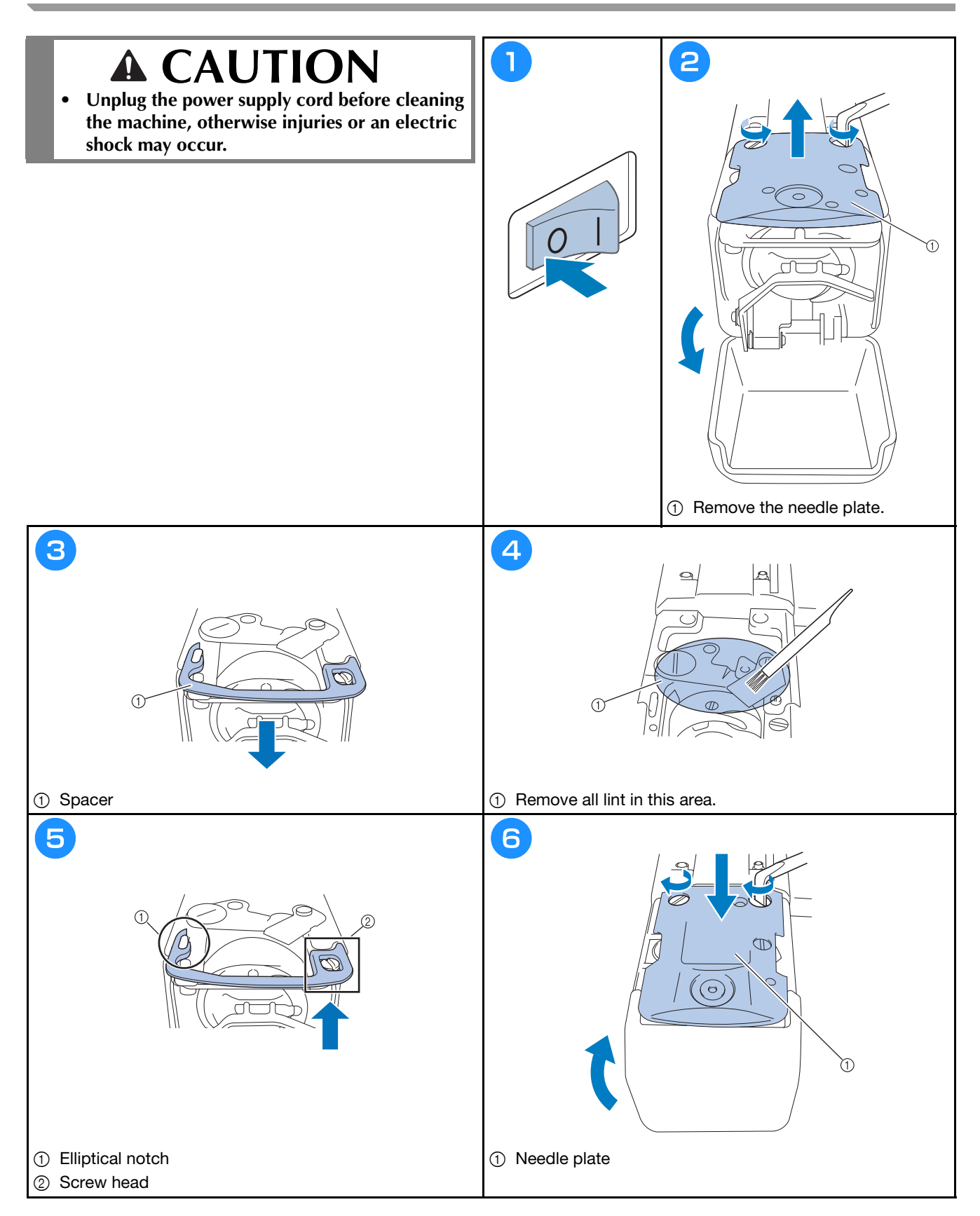

## Cleaning the thread guides

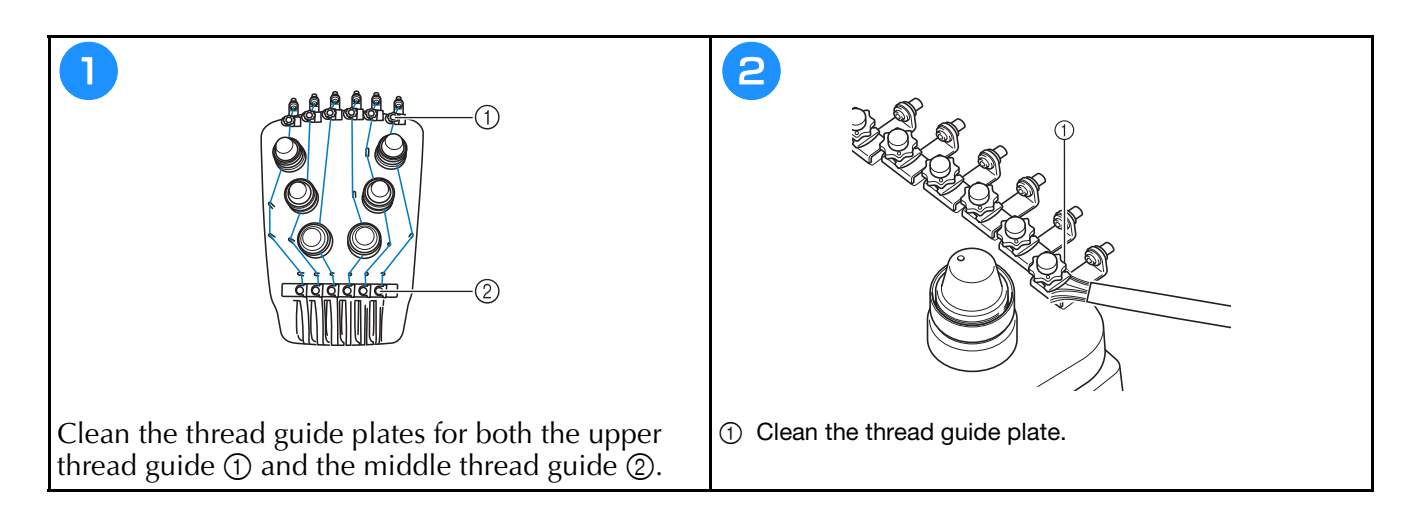

## Clean the tension dial

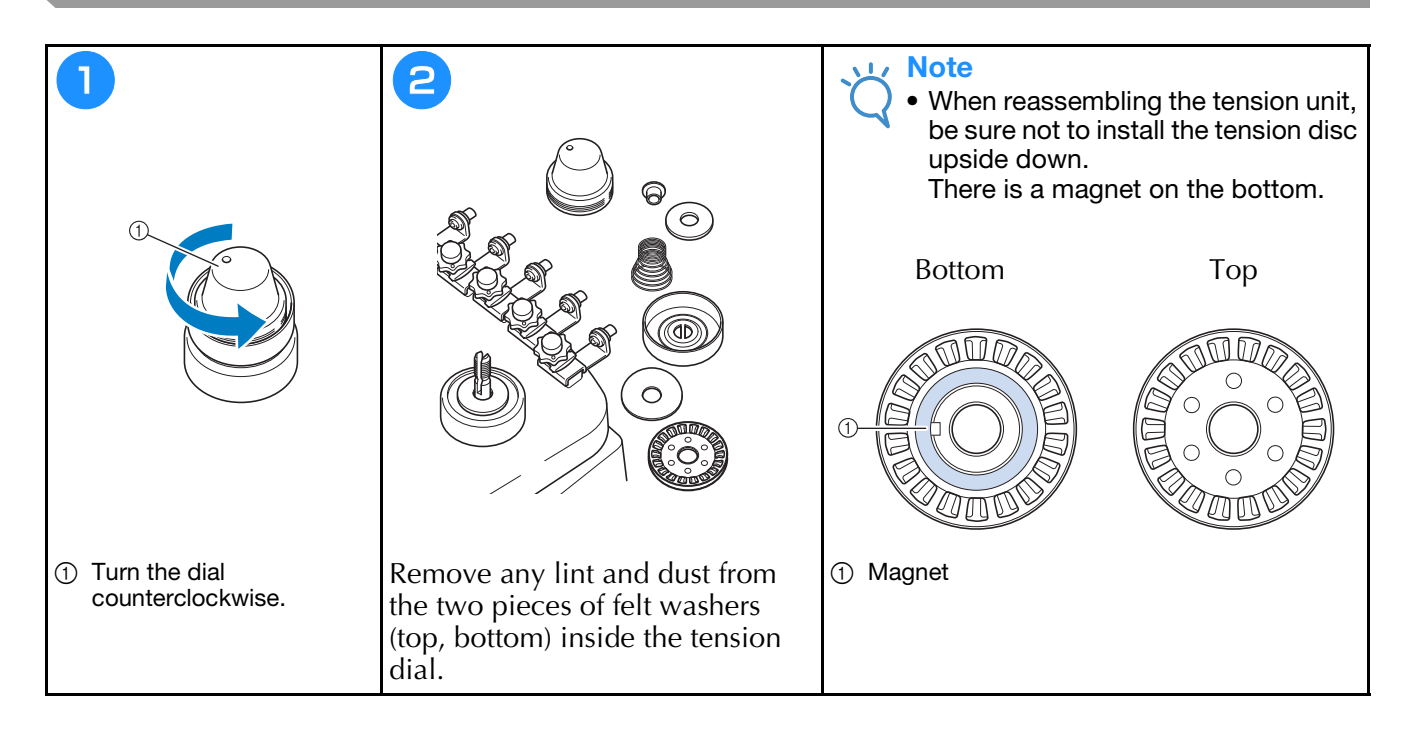

## **Basic Setting**

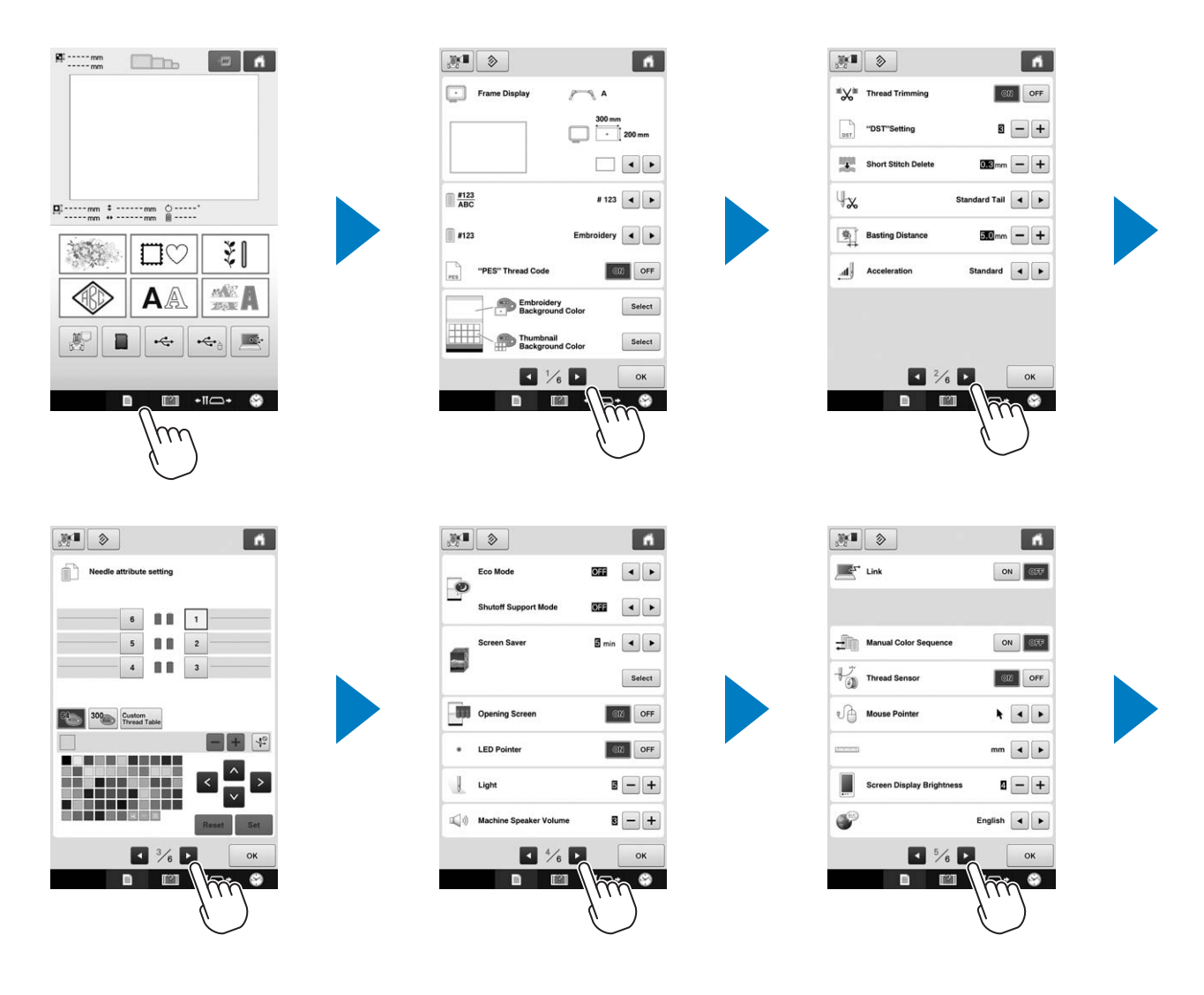

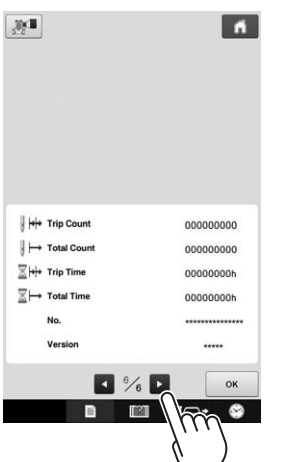

# **Upgrading Your Machine's Software**

### Note

- When an upgrade program is available on "http://s.brother/cpbac", please download the files following the instructions on the website and steps below.
- Check that no data other than the upgrade file is saved on the USB media being used for this upgrade.
- Compatible operating systems: Microsoft Windows7, Windows 8.1, Windows 10
- USB media is widely used, however some USB media may not be usable with this machine. Please visit our website for more details.

### Upgrade procedure

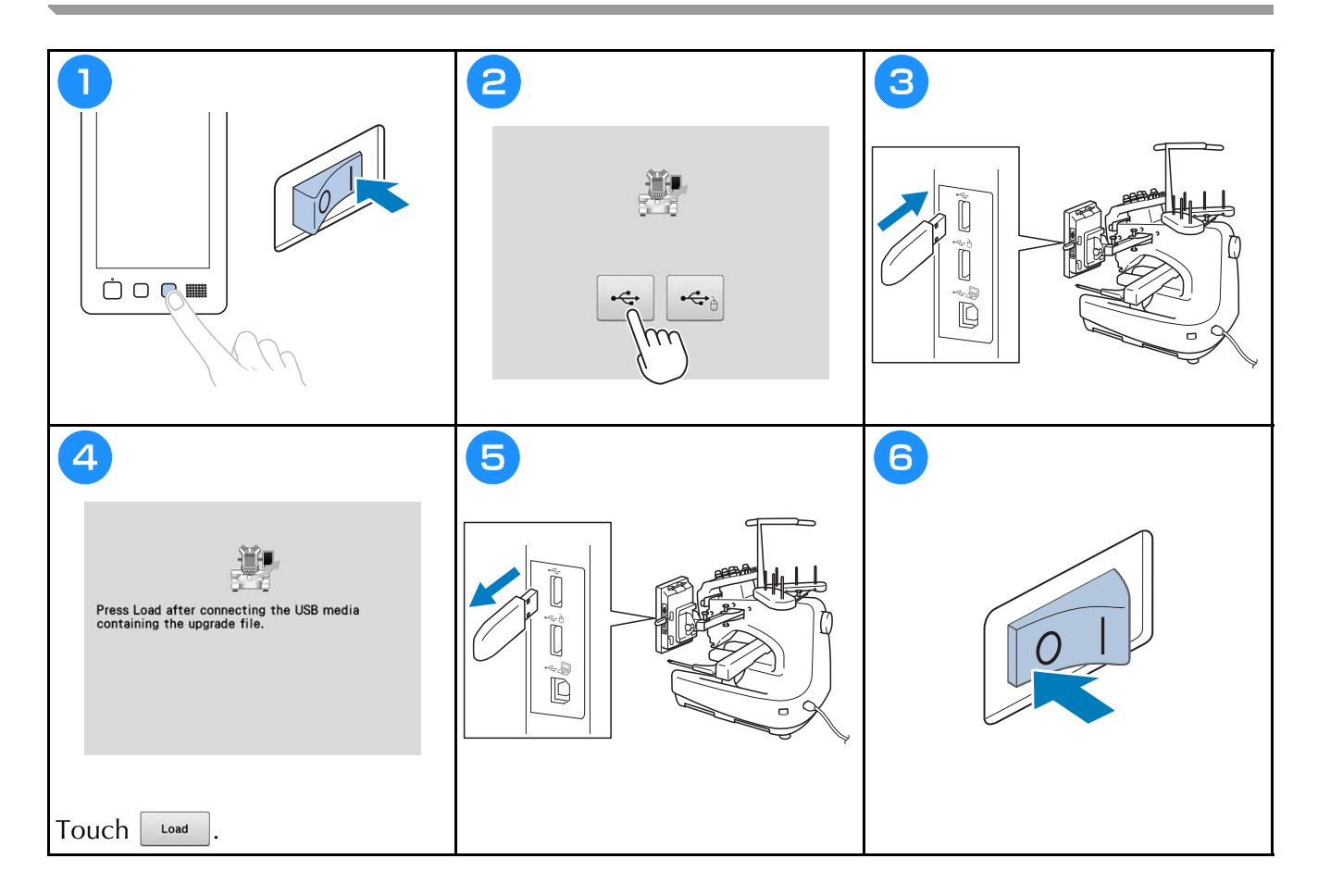

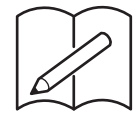

Please visit us at <u>http://s.brother/cpbac</u> where you can get product support and answers to frequently asked questions (FAQs).

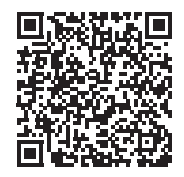

English 884-T20 Printed in Taiwan

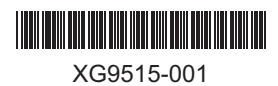